- 1. 契約案件の概要
- 2. 契約案件作成
- 3. 契約案件の期限管理
- 4. 契約と出願の紐づけ
- 5. 調査案件の概要と作成
- 6. 調査案件と出願の紐づけ
- 7. 調査案件と製品の紐づけ(クリアランス調査)

ご質問は、ZOOMのQ&Aよりお願いいたします。匿名での質問も可能です!

Confidential root ip Inc. All Rights Reserved

INDEX

Confidential root ip Inc. All Rights Reserved

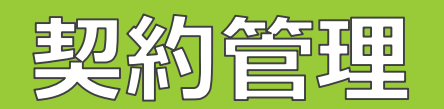

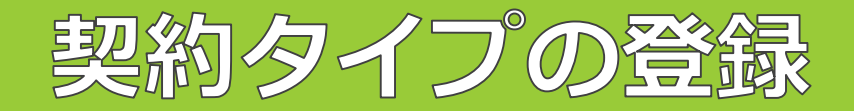

| 設定           | 設定內容                                                      |
|--------------|-----------------------------------------------------------|
| 契約タイプ        | 契約タイプのマスタには、予め貴社/貴学で使用する可能性のある契約のタイプ<br>(種類)を登録することが可能です。 |
| 「名前/名称」には契約種 | 別を、「コード」には、契約整理番号を登録しています。                                |

固定メニューバー 設定>マスター覧>契約タイプへと進み、契約タイプの登録一覧を確認できます。 以下は、設定例でございます。

|             | ID↑↓ 7 | <b>有効 F</b> ↑↓ | ע†א−⊏             | 名前/名称↑↓                     |
|-------------|--------|----------------|-------------------|-----------------------------|
| 1           | 27 🗇   | 1              | ET23000X          | その他                         |
| 2           | 26 🗇   | 1              | CR23000X          | 委託研究                        |
| 3           | 25 🗇   | 1              | TI23000X          | 譲渡                          |
| 4           | 24 🗇   | 1              | TG23000X          | 学術指導                        |
| 5           | 23 🗇   | 1              | EP23000X          | 受託事業                        |
| 6           | 22 🗇   | 1              | MT23000X          | 研究成果有体物提供                   |
| 7           | 21 🗇   | 1              | JA23000X          | 共同出願                        |
| 8           | 12 🗇   | 1              | LA23000X          | 実施許諾                        |
| 9           | 11 🗇   | 1              | ND23000X          | 秘密保持                        |
| 10          | 2 🗇    | 1              | JR23000X          | 共同研究                        |
| 11          | 1 🗇    | 1              | FR23000X          | 受託研究                        |
| <b>O</b> rd | oot ip | 3              | Confidential root | ip Inc. All Rights Reserved |

Confidential root ip Inc. All Rights Reserved

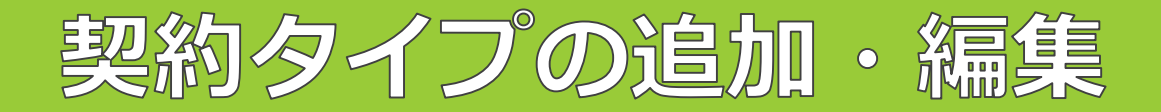

### <契約タイプの追加方法>

① 固定メニューバー 設定>マスター覧>契約タイプへと進み、「契約タイプ追加」ボタンを押します。

契約タイプ検索 検索結果 10件 契約タイプ追加

② コード・名前/名称を入力し、「登録」ボタンを押します。

#### <契約タイプの編集方法>

① 固定メニューバー 設定>マスター覧>契約タイプへと進み、編集したい契約タイプのID欄のフォルダアイコン をクリックします。

| 1 | 2 🗇  | 1 | ET23000X | その他  |
|---|------|---|----------|------|
| 2 | 26 🗇 | 1 | CR23000X | 委託研究 |

② 契約タイプの右側にある「編集」ボタンを押すと編集状態に切り替わります。

| 契約タイプ ( 2 編集 ) ロコピー |
|---------------------|
| 有効 F ②              |
| $\checkmark$        |
| ③ ネート               |
| R009                |
| 名前/名称 ②             |
| 受託研究契約              |

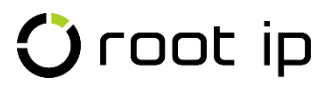

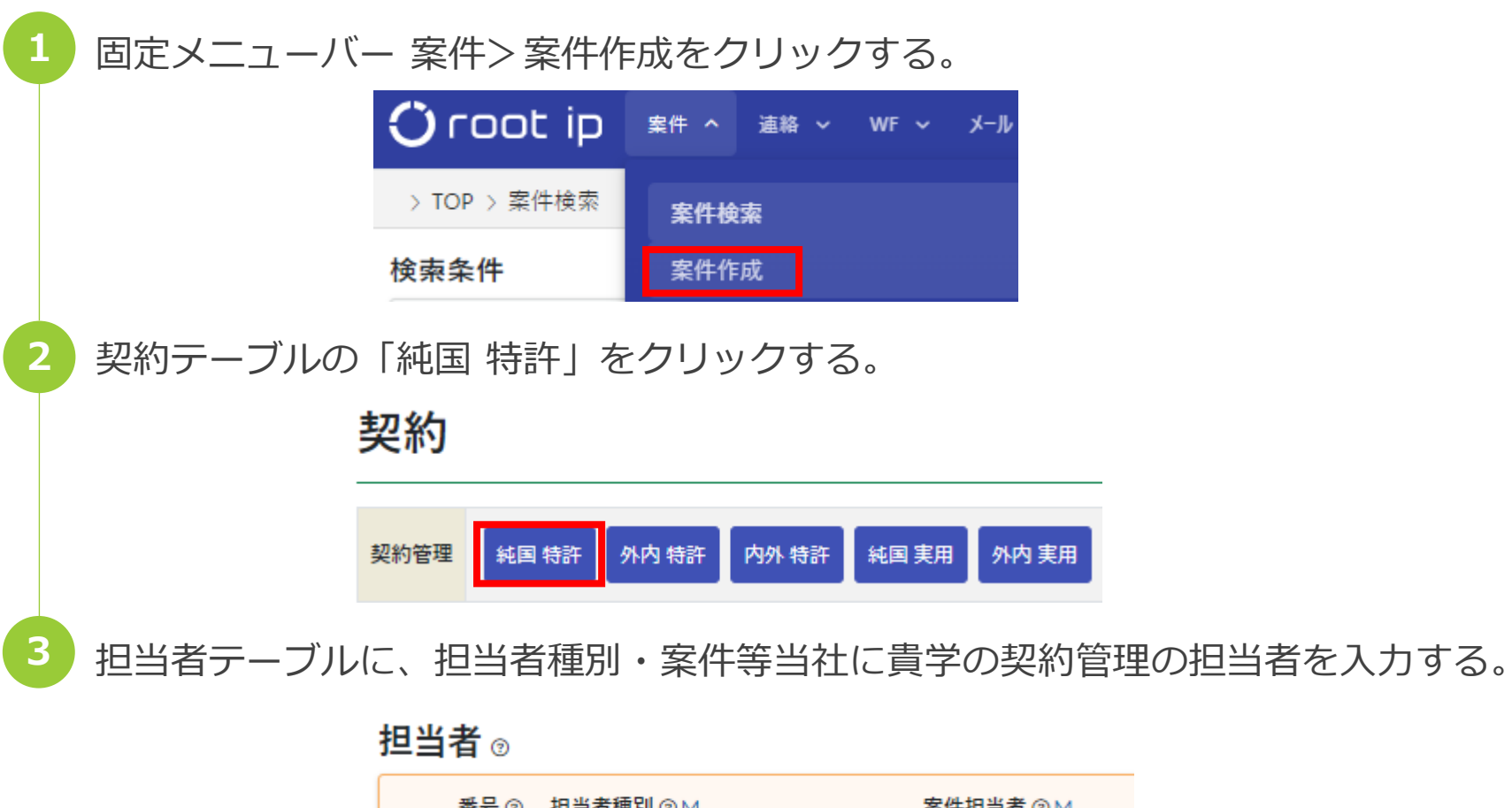

| 番号 ③       | 担当者種別 ② M |     | 案件担当者 ⑦ M   |
|------------|-----------|-----|-------------|
| +↑<br>×↓ 1 | 主担当 (01)  | × v | 知財 太郎 (001) |

| 4 | ページ左下の      | の「登録       | :」 ボタンを     | モクリックする | る固定メニ  | ューバー 案件   | <b>キ&gt;</b> 案 |    |
|---|-------------|------------|-------------|---------|--------|-----------|----------------|----|
|   | 件作成をク       | リックす       | る。担当部署      | ⑦ + 作成  |        |           |                |    |
|   |             |            | 番号⑦ 担当<br>1 | 部署 ⑦ M  |        |           |                |    |
|   |             |            | 登録          |         |        |           |                |    |
|   |             |            |             |         |        |           |                |    |
| 5 | 社内整理番       | 号を契約       | 整理番号/       | 、変更し、右対 | 喘の「更新」 | 」ボタンを押    | す。             |    |
|   | 社内整理番号      | 案件作成日      | 国 社内整理番号    | 出願整理    | 播号     | 出願人整理番号   |                |    |
|   | NEW 契約800 回 | 2023/05/07 | JP 契約800    |         |        | 企業版产在株式会社 |                | 更新 |
|   |             |            |             |         |        |           |                |    |
|   |             |            |             |         |        |           |                |    |
| 6 | 社内整理番号      | 号または       | フォルダフ       | アイコンをク  | ノックし、  | 作成した案件    | を開く。           |    |
|   | 社内整理番号      | 案件作成日      | 国 社内整理番号    | 出願整理    | 翻号     | 出願人整理番号   |                |    |
|   | NEW 契約800 回 | 2023/05/07 | JP 契約800    |         |        | 企業版デモ株式会社 |                | 更新 |

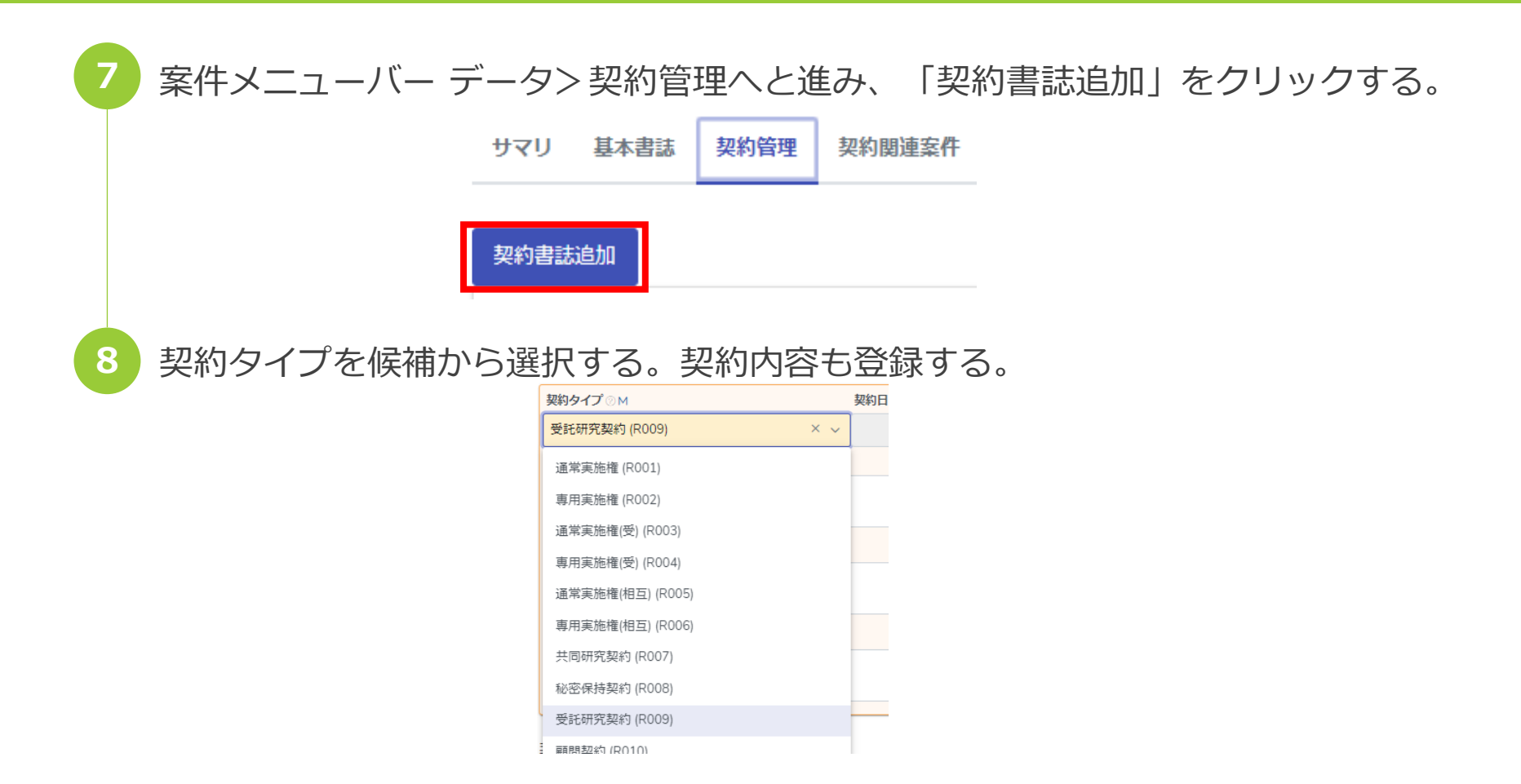

※契約タイプに該当する契約がない場合は、マスタ「M」へ登録してから選択する。

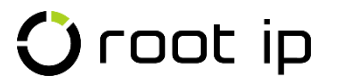

| 9  | 契約履歴テーブルの「+4<br>契約履歴 © +        | 乍成」を押す。<br><sub>作成</sub>                 |                |           |        |
|----|---------------------------------|------------------------------------------|----------------|-----------|--------|
|    | 番号 ○ 契約日 ○                      | 契約開始日⊘  契                                | 約満了日 ◎ 契約終了日   | ② 契       |        |
| 10 | 契約開始日·契約満了日<br><sub>契約履歴。</sub> | を入力し、「登録                                 | 」ボタンを押す。       |           |        |
|    | 番号 ② 契約日 ②<br>★ ① 1             | 契約開始日 ⊙ 契約満了日 ⊙<br>2023/04/01 2024/03/31 | 契約終了日 ② 契約期間 ② |           |        |
| 11 | <u> </u><br>案件メニューバー データ        | ▽>産学連携へと進                                | ἑみ、「編集」を       | 押して編集状態には | 辺り替える。 |
|    | <b>産学連携</b> ()                  | 2 編集 產学連接                                | 携相手種別 ②        | 備考②       |        |

🛈 root ip

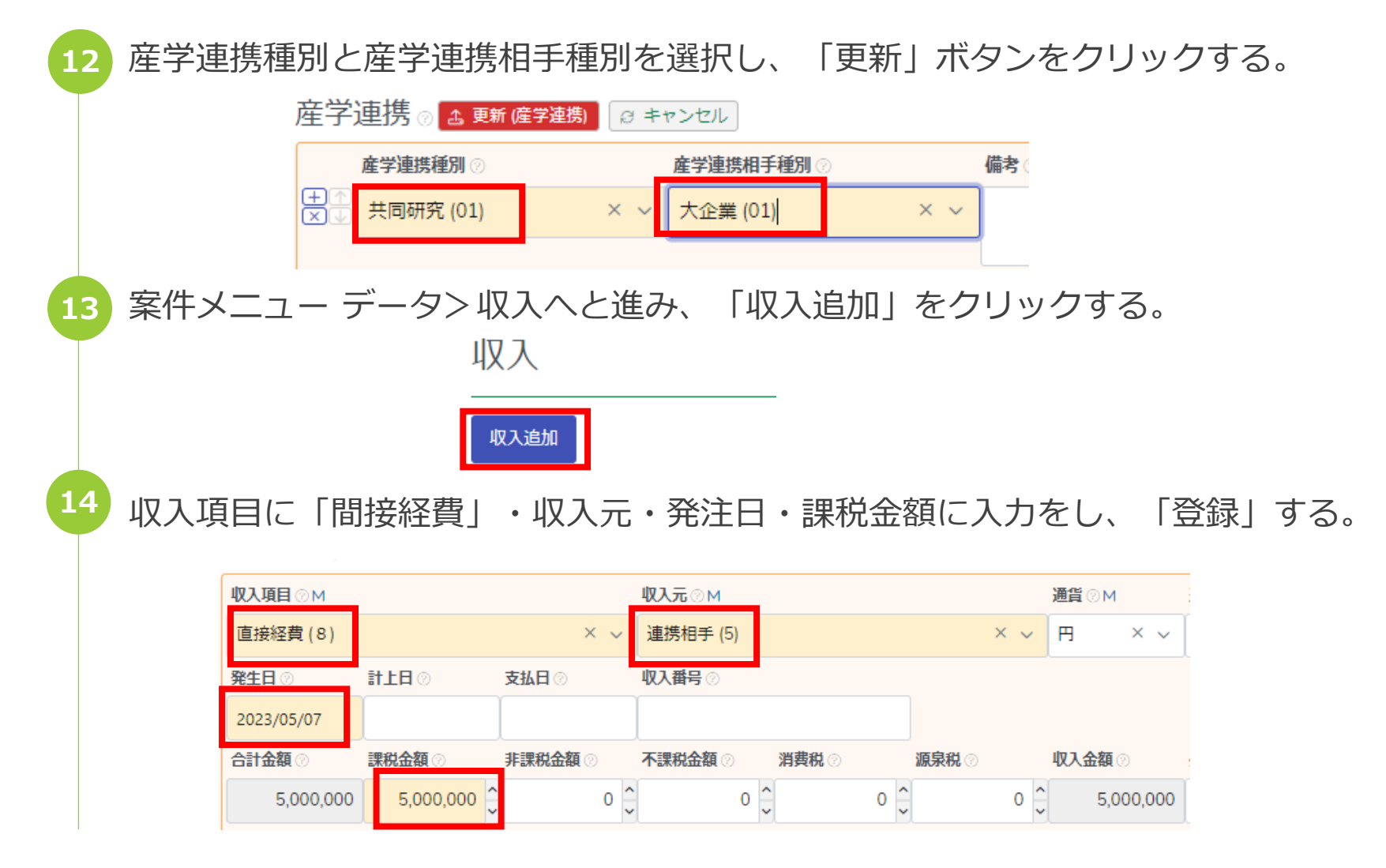

| 収入項目⊘м       | 収入元⊘м               |           | 通貨⊘M      |
|--------------|---------------------|-----------|-----------|
| 間接経費 (9)     | × ~ 連携相手 (5)        | × ~       | 用 ×∨      |
| 発生日 ⊘ 計上日    | ◎ 支払日 ◎ 収入番号 ◎      |           |           |
| 2023/05/07   |                     |           |           |
| 合計金額 ② 課税金   | 額② 非課税金額 ② 不課税金額 ②  | 消費税⊘ 源泉税⊘ | 収入金額②     |
| 2,500,000 2, | 500,000 🔒 🛛 o 🤤 o 🤅 | 0 0 0 0   | 2,500,000 |

## 🛈 root ip

# 契約案件の集計(産学連携基本操作)

# 本集計機能は、大学の皆様向けの機能ですが、追加費用無料で企業の皆様もご利用可能です。必要な方は、事務局までお声がけください。

## 🛈 root ip

# 様式と機能の対応表

| 様式番号 | 対応状況 | rootip機能             | 備考 | ページ |
|------|------|----------------------|----|-----|
| 1    | 対象外  | -                    |    |     |
| 2    | 対応   | 産学連携集計               |    | 6   |
| 3-1  | 対応   | 産学連携集計               |    | 7   |
| 3-2  | 対応   | 産学連携集計               |    | 8   |
| 4    | 対応   | 案件数レポート              |    | 9   |
| 5    | 対応   | 年別出願案件集計<br>年別保有権利集計 |    | 10  |
| 6-1  | 対応   | 収入集計                 |    | 11  |
| 6-2  | 対応   | 収入集計                 |    | -   |
| 7~14 | 対象外  | -                    |    | -   |

### 固定メニューバー 責任者> 産学連携集計メニューをご利用ください。

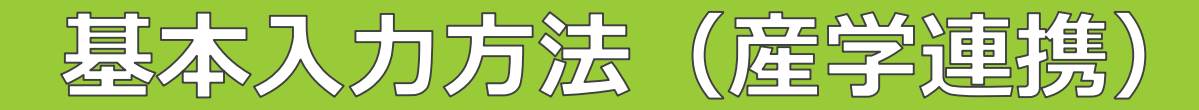

| 契約書誌 ⊗                                                        | 1. 「メニューバー>案件>案件作成」を開く                                                                                                    |
|---------------------------------------------------------------|----------------------------------------------------------------------------------------------------|
| 契約タイプ ⊗ Μ 契約日 ⊗ 契約開始日 ⊗                                       | 2. 案件種別「契約管理」から該当する出願種別をク                                                                                                    |
| 共同研究契約 (R007) × ∨ 契約内容 ⊘                                      | リックし、適宜受任情報を入力し、登録する                                                                                                    |
|                                                               | 3. 作成した案件を開き、契約管理タフを開く。                                                                                                    |
| 契約条件 ②                                                        | 4. 契約書誌追加を押す。                                                                                                    |
|                                                               | (集計必須項目は以下の通り)                                                                                                    |
| 備考 ⊙                                                          | <ul> <li>「契約書誌」テーブルに「契約開始日」と「契約終了日」を入力する</li> </ul>                                                                                                    |
| 契約履歴∞                                                         | <ul> <li>期間が一部でも集計期間にかかっていればカウントされる</li> <li>ホッパットング・ホック・ホック・ホック・ホック・ホック・ホック・ホック・ホック・ホック・ホック</li></ul>                                                                    |
| 番号 ◎ 契約日 ◎ 契約開始日 ◎ 契約満了日 ◎ 契約終了日 ◎                            | • 案件作成後は案件の「テータベース>契約官埋」タブから編集可                                                                                                    |
| ぜ 1 2023/04/01 2024/03/31       学連携 ② ▲ 更新 健学連携)      ジ キャンセル | <ul> <li>「産学連携」テーブル「産学連携種別」を登録する<br/>(共同研究、受託研究 など)</li> <li>案件作成後は案件の「データベース&gt;産学連携」タブから編集可</li> <li>「産学連携種別」マスタはユーザ編集不可<br/>※マスタ追加の必要がある場合はroot ipまでご連絡ください</li> </ul> |
| 産学連携種別 ⊘ 産学連携相手種別 ⊘                                           | (i                                                                                                    |
|                                                               | <ul> <li>・「産学連携」テーブル「産学連携相手先」を登録する<br/>(大企業、中小企業 など)</li> <li>・案件作成後は案件の「データベース&gt;産学連携」タブから編集可</li> </ul>                                                                |
|                                                               | <ul> <li>「産学連携相手種別」マスタはユーザ編集不可</li> <li>※マスタ追加の必要がある場合はroot ipまでご連絡ください</li> </ul>                                                                                        |

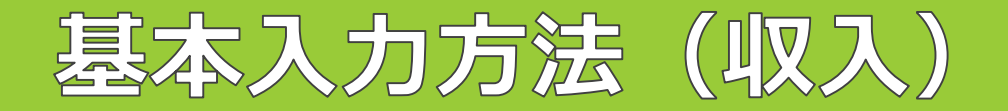

| 収入書誌       ・       「収入書誌」テーブルに「収入項目」を入力する         収入調Ⅰ       収入流のM       通貨○M       通貨レートの         1       ※       連携相手(5)       ×<       平       1         発生日       計上日       支払日       収入費易       1       1         2023/05/07       計上日       支払日       収入費易       1       1                                                                                                    |                                                                                                    |                                                                                                    | (末町必須項口は以下の通り)                                                                                                    |                |
|----------------------------------------------------------------------------------------------------|----------------------------------------------------------------------------------------------------|----------------------------------------------------------------------------------------------------|----------------------------------------------------------------------------------------------------|----------------|
| 合計金額 ()       非課税金額 ()       小賞税金額 ()       小賞和 ()       小賞和 ()       小j和 ()       ハj和 ()       ハj和 () | 収入書誌 ◎<br>収入項目 ◎ M<br>間接経費 (9)<br>発生日 ◎ 計上日 ◎ 3<br>2023/05/07<br>合計金額 ◎ 課税金額 ◎ 第<br>2,500,000 2,500,000 ℃<br>倍号 ○<br>ファイル ◎ | 収入元 ○ M     通貨 ○ M     通貨       収入큠 ○ M     通貨 ○ M     通貨       収入借号 ○     平     × ∨       収入番号 ○     平     × ∨       収入番号 ○     平     × ∨       収入番号 ○     2,500,000 | <ul> <li>「収入書誌」テーブルに「収入項目」を入力する</li> <li>「収入項目」マスタはユーザ編集可</li> <li>「直接経費」or「間接経費」の文字列を含む項目でを作成する</li> <li>文字列を含む収入が「直接経費」「間接経費」ごとれる</li> <li>「収入項目」マスタ(例)</li> <li>【直接経費】共同研究費</li> <li>【間接経費】産学連携推進経費</li> </ul> | でマスタ<br>: に集計さ |
| <ul> <li>ファイルブオルダをドラッグ&amp;ドロップ</li> <li>「収入書誌」テーブルに「収入元」を入力する</li> <li>「収入元」マスタはユーザ編集可</li> <li>「収入元」マスタは、とりあえず「連携相手」という包括なマスタを作るとシンプル</li> <li>「収入元」マスタ(例)</li> <li>連携相手</li> </ul>                                                                                                    | ファイルレフォルダをドラッグ&ドロ<br>登録                                                                                                    |                                                                                                    | <ul> <li>「収入書誌」テーブルに「収入元」を入力する</li> <li>「収入元」マスタはユーザ編集可</li> <li>「収入元」マスタは、とりあえず「連携相手」といなマスタを作るとシンプル</li> <li>「収入元」マスタ(例)</li> <li>連携相手</li> </ul>                                                                | ヽう包括的          |

2.

## 🗘 root ip

1. 案件作成後、案件の「収入書誌」タブを開く

「収入追加」ボタンから収入を登録する

(佳計:)(活百日/+))ての通り)

15

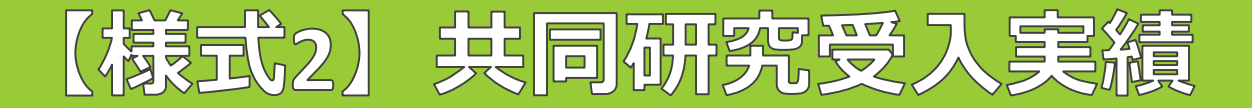

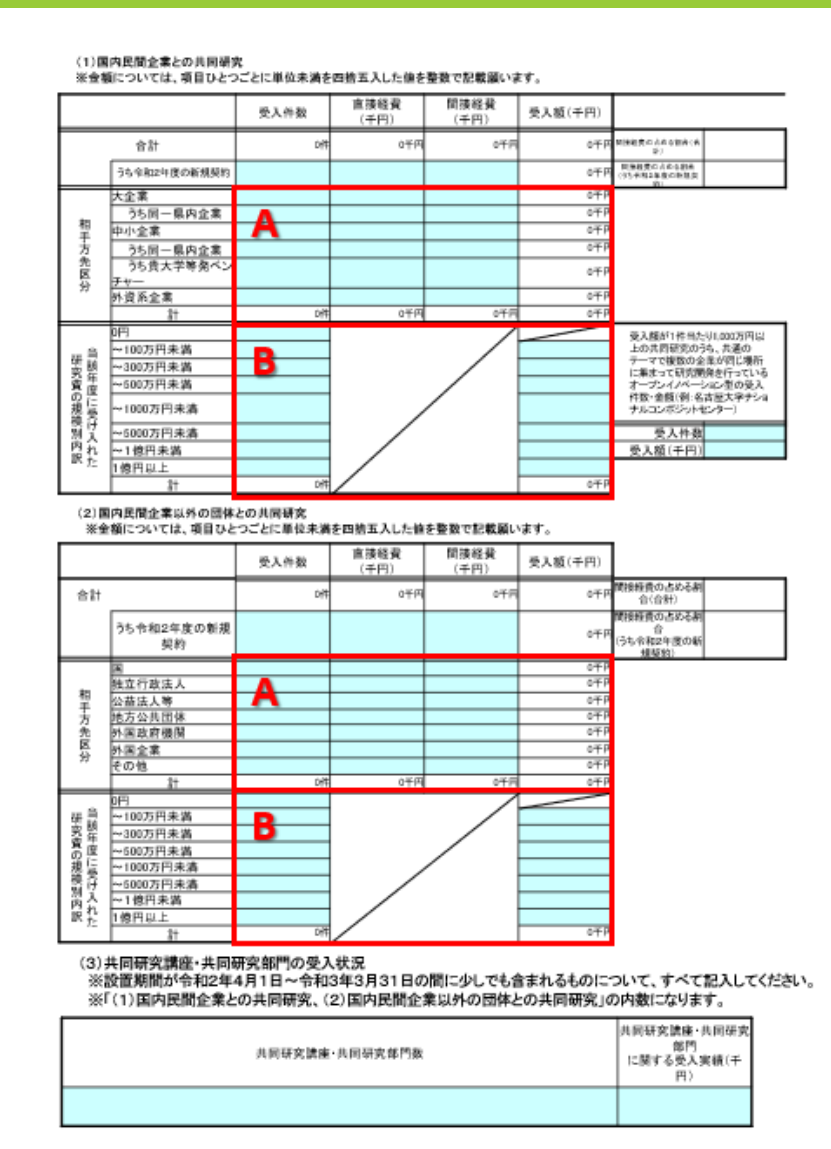

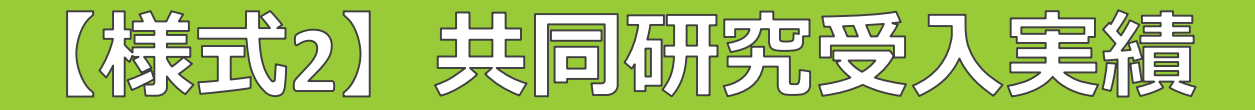

#### 文科省 産学連携等調査 収入集計

| 案件の「産<br>産学連携検          | 学連携テーブル」に基づき条件の「収入」を集計します。講査票の様式変更な<br>素                 | どありましたらroot ipサポートまでご達林 | ಕ< <i>್</i> ರಂಗಿ      |                       |            | ・                                               | 誓学連携種別の切替可能<br>す象年度を選択 |          |
|-------------------------|----------------------------------------------------------|-------------------------|-----------------------|-----------------------|------------|-------------------------------------------------|------------------------|----------|
| 産学連携種類<br>共同研究<br>9、キー5 | N 民間全年F 東井基年日<br>× 、 指定なし 、 発生日<br>フードフィルター 2 CSV Export | 日付範囲                    | 間始日<br>× ~ 2021/01/01 | 終7日<br>× 2021/12/31 × | 苏          | <ul> <li>◆ 集計結果表示後、ボタ<br/>CSVをダウンロード</li> </ul> | ンクリックで                 |          |
|                         | 区分↑↓                                                     | ♡ 受入件数↓↓                |                       | ▽ 直接程費↓               | V          | nn®v≢ŵ.†↑ 2.                                    | 7 受入額↑↓ ▽ 産学連携         | 「案件リンク↑↓ |
| 1                       | 大企業                                                      |                         |                       | 1                     | 1,200,000  | 360,0                                           | 20 1,560,000 表示        |          |
| A                       | 大企業 (同一県内)                                               |                         |                       | 1                     | 25,000,000 | 12,000,0                                        | 20 37,000,000 表示       |          |
| з                       | 中小企業                                                     |                         |                       | 1                     | 7,700,000  | 3,300,00                                        | 20 11,000,000 表示       |          |
| 4                       | 中小企業 (同一県内)                                              |                         |                       | 1                     | 11,000,000 |                                                 | 0 11,000,000 表示        |          |
| 5                       | 外資系企業                                                    |                         |                       | o                     | 0          |                                                 | 0 0                    |          |
| 6                       | 围                                                        |                         |                       | 0                     | 0          |                                                 | 0 0                    |          |
| I A                     | 独立行政法人                                                   |                         |                       | 0                     | 0          |                                                 | 0 0                    |          |
| 8                       | 公益法人等                                                    |                         |                       | 0                     | 0          |                                                 | 0 0                    |          |
| 9                       | 地方公共団体                                                   |                         |                       | 0                     | 0          |                                                 | 0 0                    |          |
| 10                      | 外国政府機関                                                   |                         |                       | 0                     | 0          |                                                 | 0 0                    |          |
| 11                      | 外国企業                                                     |                         |                       | 2                     | 12,000,000 | 6,322,21                                        | J0 18,322,200 表示       |          |
| 12                      | その他                                                      |                         |                       | 0                     | 0          |                                                 | 0 0                    |          |
| 13                      |                                                          |                         |                       | 6                     | 56,900,000 | 21,982,20                                       | 30 78,882,200 表示       |          |
| ? ≠ ר                   | フードフィルター BCSV Export                                     |                         |                       |                       |            |                                                 |                        |          |
|                         | <b>⊠⊅</b> ↑↓ ⊽                                           | 受入件数↑↓                  |                       | ▽ 直接編数↑↓              | ▽間接線費↓     | ↓ 受入額↓                                          | ▽ 産学連邦 室件リン            | 101↓     |
| B                       | 1億円以上                                                    |                         |                       | 0                     | o          | o                                               | o                      |          |
| 2                       | ~1億円未満                                                   |                         |                       | 0                     | ٥          | ٥                                               | 0                      |          |
| з                       | ~5000万円未満                                                |                         |                       | 4                     | 0          | 0                                               | 77,000,000 表示          |          |
| 4                       | ~1000万円未満                                                |                         |                       | 0                     | 0          | 0                                               | 0                      |          |
| 5                       | ~500万円未満                                                 |                         |                       | 0                     | ٥          | ٥                                               | 0                      |          |
| 6                       | ~300万円未満                                                 |                         |                       | 1                     | 0          | o                                               | 1,560,000 表示           |          |
| 7                       | ~100万円未満                                                 |                         |                       | 1                     | 0          | 0                                               | 322,200 憲示             |          |
| 8                       | o円                                                       |                         |                       | 0                     | 0          | 0                                               | 0                      |          |
| 9                       | 合計                                                       |                         |                       | 6                     | ٥          | 0                                               | 78,882,200 表示          |          |

🛈 root ip

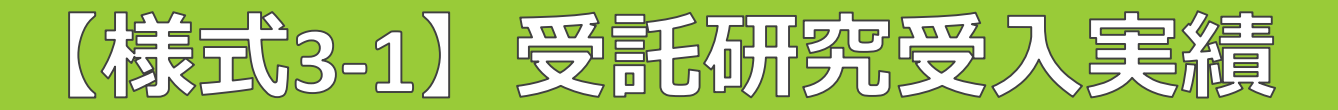

#### (1)国内民間企業からの受託研究 ※金額については、項目ひとつごとに単位未満を四拾五入した値を整数で記録類います。

|      |                  | 受入件数 | 直接経費<br>(千円) | 間接経費<br>(千円) | 受入額(千円)      |                              |  |
|------|------------------|------|--------------|--------------|--------------|------------------------------|--|
|      | 合計               | 며    | 0千円          | 0千円          | 0千円          | 開始発売の人名な影響である。               |  |
|      | うち令和2年度の新規契約     |      |              |              | 0千円          | 開発経費の方式の数件<br>(分5年間4年度の時間開刊) |  |
|      | 大企業              |      |              |              | 0千円          |                              |  |
| -    | うち同一県内企業         | Α    |              |              | 0千円          |                              |  |
| 日本   | 中小企業             |      |              |              | 0千円          |                              |  |
| 1 2  | うち同一県内企業         |      |              |              | 0 <b>∓</b> P |                              |  |
| 5000 | うち貴大学等発ベン<br>チャー |      |              |              | 0千円          |                              |  |
|      | 外資系企業            |      |              |              | 0千円          |                              |  |
|      | \$†              | 며    | 0千円          | 0千円          | 0 <b>千</b> 円 |                              |  |
|      | 0円               |      |              |              |              |                              |  |
| 研算   | ~100万円未満         | B    |              |              |              |                              |  |
| 究族   | ~300万円未満         | _    |              |              |              |                              |  |
| 豊産   | ~500万円未満         |      |              |              |              |                              |  |
| 規算   | ~1000万円未満        |      |              |              |              |                              |  |
| 間守   | ~5000万円未満        |      |              |              |              |                              |  |
| 固た   | ~1億円未満           |      |              |              |              |                              |  |
| 訳た   | 1億円以上            |      | /            |              |              |                              |  |
|      | 11               | 014  | /            |              | 0 <b>1</b> P |                              |  |

(2)国内民間企業以外の団体からの受託研究

※金額については、項目ひとつごとに単位未満を四捨五入した値を整数で記載願います。 ※例年、JST、AMED、NEDO等の独立行政法人から受託した案件の記載漏れがあります。ご留意ください。

|    |              | 受入件数      | 直接経費(千円)     | 同接経費(千円) | 受入額(千円)          |                                  |  |
|----|--------------|-----------|--------------|----------|------------------|----------------------------------|--|
|    | 合計           | 0件        | 0千円          | 0千円      | 0千円              | <b>鮮接種鉄の占める割</b> 合(会<br>計)       |  |
|    | うち令和2年度の新規契約 |           |              |          | 0千円              | 間接種費の占める耕合<br>(うち令和2年度の新規契<br>約) |  |
|    | 国            |           |              |          | 0 <del>1</del> 1 |                                  |  |
|    | 独立行政法人       | Δ         |              |          | 0 <b>∓</b> P     |                                  |  |
| 重  | 公益法人等        | ~         |              |          | 0 <b>千</b> 円     |                                  |  |
| 丟  | 地方公共団体       |           |              |          | 07F              |                                  |  |
| 善  | 外国政府機関       |           |              |          | 0 <del>1</del> P |                                  |  |
| 公公 | 外国企業         |           |              |          | 0 <del>1</del> P |                                  |  |
|    | その他          |           |              |          | 0 <b></b> ∓P     |                                  |  |
|    | 計            | 141.<br>1 | 0 <b>∓</b> B | 0千円      | 0 <b>∓</b> E     |                                  |  |
|    | 四            |           |              |          |                  |                                  |  |
| 研当 | ~100万円未満     | В         |              |          |                  |                                  |  |
| 究薩 | ~300万円未満     | _         |              |          |                  |                                  |  |
| 費査 | ~500万円未満     |           |              |          |                  |                                  |  |
| 規算 | ~1000万円未満    |           |              |          |                  |                                  |  |
| 督守 | ~5000万円未満    |           |              |          |                  |                                  |  |
| 固た | ~1億円未満       |           |              |          |                  |                                  |  |
| 訳た | 1億円以上        |           |              |          |                  |                                  |  |
|    | 計            | 0/*       | /            |          | 0 <b></b> 7 P    |                                  |  |

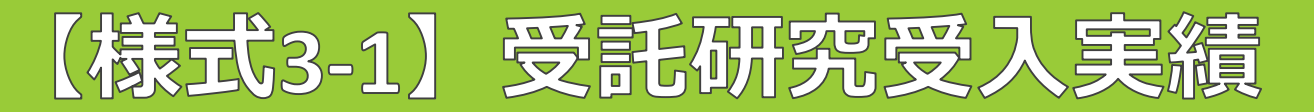

#### 文科省 産学連携等調査 収入集計

| 案件の「産<br>産学連携検          | 学達携テーブル」に基づき集件の「収入」を集計します。読宣票の様式変更など<br>素               | ざありましたらroot ipサポートまでご達略ください。     |                                       |                  | <ul> <li>・ 産学連携種別の切</li> <li>・ 対象年度を選択</li> </ul> | ] 替可能          |
|-------------------------|---------------------------------------------------------|----------------------------------|---------------------------------------|------------------|---------------------------------------------------|----------------|
| 産学連携種別<br>共同研究<br>Q キー5 | 1 民間定葉F 集計基準日<br>× v 描述なし v 発生日<br>フードフィルター 2 CSV Expon | 日付範囲 開始日<br>~ 日付範囲 × ~ 2021/01/( | 株7日<br>31 × 2021/12/31 × 表示           | ・ 集計<br>CSV      | ー結果表示後、ボタンクリックで<br>をダウンロード                        | <b>-</b>       |
|                         | <b>区</b> 分↑↓                                            | ▽ 愛入件数1↓                         | □ □ □ □ □ □ □ □ □ □ □ □ □ □ □ □ □ □ □ | ∑ lithe¥action 1 | ♡ 受入額1↓                                           | ▽ 産学連携案件リンク↑↓  |
| 1                       | 大企業                                                     |                                  | 1                                     | 1,200,000        | 360,000                                           | 1,560,000 表示   |
| A                       | 大企業(同一県内)                                               |                                  | 1                                     | 25,000,000       | 12,000,000                                        | 37,000,000 表示  |
| з                       | 中小企業                                                    |                                  | 1                                     | 7,700,000        | 3,300,000                                         | 11,000,000 表示  |
| 4                       | 中小企業 (同一県内)                                             |                                  | 1                                     | 11,000,000       | 0                                                 | 11,000,000 表示  |
| 5                       | 外資系企業                                                   |                                  | 0                                     | o                | 0                                                 | 0              |
| 6                       | <b>E</b>                                                |                                  | 0                                     | 0                | 0                                                 | 0              |
| I A                     | 狸立行政法人                                                  |                                  | 0                                     | 0                | 0                                                 | 0              |
| 8                       | 公益法人等                                                   |                                  | o                                     | 0                | 0                                                 | 0              |
| 9                       | 地方公共団体                                                  |                                  | 0                                     | 0                | 0                                                 | 0              |
| 10                      | 外国政府機関                                                  |                                  | 0                                     | 0                | 0                                                 | 0              |
| 11                      | 外国企業                                                    |                                  | 2                                     | 12,000,000       | 6,322,200                                         | 18,322,200 表示  |
| 12                      | その他                                                     |                                  | 0                                     | 0                | 0                                                 | 0              |
| 13                      | 송計                                                      |                                  | 6                                     | 56,900,000       | 21,982,200                                        | 78,882,200 表示  |
| 2 ≠-5                   | フードフィルター 2 CSV Export                                   |                                  |                                       |                  |                                                   |                |
|                         | <b>⊠3</b> 1↓ ⊽                                          | 受入件数 <sup>↑↓</sup>               | ▽ 直接編我↓↓                              | □ 開接編號1↓         | ♀ 受入額1↓                                           | ▽ 産学連携 家件リンク↑↓ |
| B                       | 1億円以上                                                   |                                  | 0                                     | 0                | o                                                 | 0              |
| 2                       | ~1億円未満                                                  |                                  | 0                                     | 0                | 0                                                 | 0              |
| з -                     | ~5000万円未満                                               |                                  | 4                                     | o                | 0                                                 | 77,000,000 表示  |
| 4                       | ~1000万円未満                                               |                                  | 0                                     | 0                | 0                                                 | 0              |
| 5                       | ~500万円未満                                                |                                  | 0                                     | 0                | 0                                                 | 0              |
| 6                       | ~300万円未満                                                |                                  | 1                                     | o                | 0                                                 | 1,560,000 表示   |
| 7                       | ~100万円未満                                                |                                  | 1                                     | 0                | 0                                                 | 322,200 廣示     |
| 8                       | o円                                                      |                                  | 0                                     | 0                | 0                                                 | 0              |
| 9                       | 송화<br>                                                  |                                  | 6                                     | 0                | 0                                                 | 78,882,200 表示  |

🛈 root ip

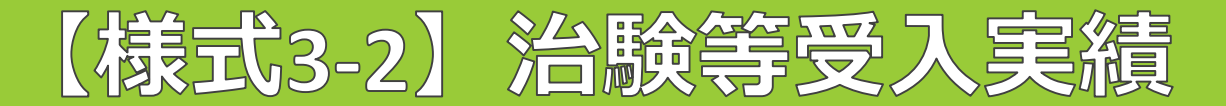

#### ※金額については、項目ひとつごとに単位未満を四捨五入した値を整数で記載願います。

|          |             |               |               | 油顯等         |        |             |              |                   |
|----------|-------------|---------------|---------------|-------------|--------|-------------|--------------|-------------------|
|          |             |               | <del>/#</del> | 94          | 治験以外の者 | <u>装査等</u>  | 음타           |                   |
|          |             |               | 件数            | 受入額<br>(千円) | 件数     | 受入額<br>(千円) | 件数           | 受入額(千<br>円)       |
|          | 合計          | †             | 015           | 0千円         | 015    | 0ŤF         | 019          | 0千円               |
|          |             | 大企業           | A             |             |        |             | 590          | 0千円               |
|          |             | うち同一県内企業      |               |             |        |             | P10          | 0千円               |
|          | 内屋          | 中小企業 ろも同一順中合金 |               |             |        |             | 044          | 040               |
|          | 1           | うち貴大学等発ベン     |               |             |        |             | 06           | 040               |
|          | <b>x</b>    | 子+/           |               |             |        |             | 061          | 0 <del>7</del> 6  |
|          |             | 4/11          | 015           | 0千円         | 0/5    | 0千円         | 090          | 0平内               |
| 相        | <b>A</b>    |               |               |             |        |             | 0 <b>F</b> 1 | 0千円               |
| 方        | 独立行政法人      |               |               |             |        |             | 041          | 0平内               |
| 区分       | 公귀          | <b>法法人</b> 等  |               |             |        |             | 019          | 0千円               |
| ~        | 地7          | 与公共团体         |               |             |        |             | 041          | 0 <del>1</del> 1A |
|          | <b>外</b> 2  | 国政府機関         |               |             |        |             | 019          | 0平内               |
|          | <b>5</b> 12 | 司企業           |               |             |        |             | 019          | 0¥M               |
|          | ÷ø          | 0他            |               |             |        |             | 640          | 0平円               |
|          |             | <b>2</b> †    | 015           | 0千円         | 015    | 0千円         | 091          | 0千円               |
|          | 0円          |               |               |             |        |             | 640          |                   |
|          | ~1          | 00万円未満        |               |             |        |             | 099          | 0 <del>1</del> 10 |
| 研説       | ~3          | 00万円未満        |               |             |        |             | 041          | <del>0千</del> 円   |
| 克祭<br>黄度 | ~5          | 00万円未満        |               |             |        |             | 640          | 0 <del>1</del> 10 |
| の視労      | ~1          | 000万円未満       |               |             |        |             | 041          | 0¥M               |
| 調け、四人    | ~5          | 000万円未満       |               |             |        |             | 041          | o平内               |
| 眼光       | ~1          | 億円未満          |               |             |        |             | 041          | 0平内               |
|          | 1 / 1       | 們與上           |               |             |        |             | 041          | 0平内               |
|          |             | 21            | 015           | 0千円         | 017    | 0千月         | 019          | 0平内               |

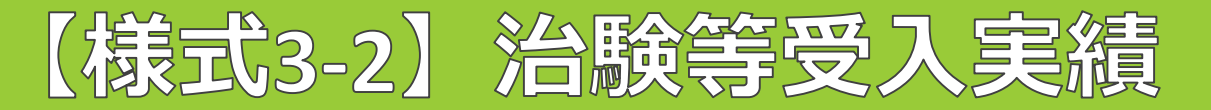

#### 文科省 産学連携等調査 収入集計

| 案件の「産<br>産学連携検 | 学連携テーブル」に基づ<br>素                          | き案件の「収入」を集計します。計  | 適査票の様式変更などあり   | りましたらroot ipサポー | トまでご連絡ください。 |                   |                       |        |                               | <ul> <li>・ 産学連携種別の切<sup>4</sup></li> <li>・ 対象年度を選択</li> </ul> | 皆可能           |
|----------------|-------------------------------------------|-------------------|----------------|-----------------|-------------|-------------------|-----------------------|--------|-------------------------------|---------------------------------------------------------------|---------------|
| 産学連携種)<br>共同研究 | 到<br>———————————————————————————————————— | 民間企業 F<br>指定なし、 ~ | 集計基準日<br>(発生日) | 日付範囲            | × •         | 開始日<br>2021/01/01 | 終了日<br>× 2021/12/31 × | 表示     |                               |                                                               | _             |
|                |                                           |                   |                |                 |             |                   |                       |        | <ul> <li>         ・</li></ul> | 後 ボタンクリックで                                                    |               |
|                | _                                         |                   |                |                 |             |                   |                       |        |                               |                                                               |               |
| م ≠_1          | フードフィルター                                  | CSV Export        |                |                 |             |                   |                       |        | CSVをダウンロ                      | コード                                                           |               |
|                | 区分↑↓                                      |                   |                | 7               | 受入件数↓↓      |                   | ▽ 直接経費                | Ļ      | ▽ 間接経費↓                       | ♀ 愛入額↓↓                                                       | ☆ 産学連携案件リンク↑↓ |
| À              | 大企業                                       |                   |                |                 |             |                   | 1                     | 1,200  | 0,000                         | 360,000                                                       | 1,560,000 表示  |
| Ą              | 大企業(同一県内)                                 |                   |                |                 |             |                   | 1                     | 25,000 | 0,000                         | 12,000,000                                                    | 37,000,000 表示 |
| 3              | 中小企業                                      |                   |                |                 |             |                   | 1                     | 7,700  | 0,000                         | 3,300,000                                                     | 11,000,000 表示 |
| 4              | 中小企業(同一県内                                 | )                 |                |                 |             |                   | 1                     | 11,000 | 0,000                         | 0                                                             | 11,000,000 表示 |
| 5              | 外資系企業                                     |                   |                |                 |             |                   | 0                     |        | 0                             | 0                                                             | 0             |
| 6              | 国                                         |                   |                |                 |             |                   | 0                     |        | 0                             | 0                                                             | O             |
| 7              | 独立行政法人                                    |                   |                |                 |             |                   | 0                     |        | 0                             | 0                                                             | D             |
| 8              | 公益法人等                                     |                   |                |                 |             |                   | 0                     |        | 0                             | 0                                                             | 0             |
| 9              | 地方公共団体                                    |                   |                |                 |             |                   | 0                     |        | 0                             | 0                                                             | 0             |
| 10             | 外国政府機関                                    |                   |                |                 |             |                   | 0                     |        | 0                             | 0                                                             | 0             |
| 11             | 外国企業                                      |                   |                |                 |             |                   | 2                     | 12,000 | 0,000                         | 6,322,200                                                     | 18,322,200 表示 |
| 12             | その他                                       |                   |                |                 |             |                   | 0                     |        | 0                             | 0                                                             | 0             |
| 13             | 合計                                        |                   |                |                 |             |                   | 6                     | 56,900 | 0,000                         | 21,982,200                                                    | 78,882,200 表示 |
| Q ≢—'          | フードフィルター [                                | ≌ CSV Export      |                |                 |             |                   |                       |        |                               |                                                               |               |
|                | ⊠∯↑↓                                      |                   | ⊽ 愛)           | 入件数↓↓           |             |                   | ▽ 直接編数↓               | ◎ 間接編載 |                               | ♡ 受入額1↓                                                       | ▽ 産学連携案件リンク↑↓ |
| 1              | 1億円以上                                     |                   |                |                 |             |                   | 0                     | 0      |                               | 0                                                             | 0             |
| 2              | ~1億円未満                                    |                   |                |                 |             |                   | 0                     | 0      |                               | 0                                                             | 0             |
| з              | ~5000万円未満                                 |                   |                |                 |             |                   | 4                     | 0      |                               | 0                                                             | 77,000,000 表示 |
| 4              | ~1000万円未満                                 |                   |                |                 |             |                   | 0                     | 0      |                               | 0                                                             | 0             |
| 5              | ~500万円未満                                  |                   |                |                 |             |                   | 0                     | 0      |                               | 0                                                             | 0             |
| 6              | ~300万円未満                                  |                   |                |                 |             |                   | 1                     | o      |                               | 0                                                             | 1,560,000 表示  |
| 7              | ~100万円未満                                  |                   |                |                 |             |                   | 1                     | 0      |                               | 0                                                             | 322,200 表示    |
| 8              | 0円                                        |                   |                |                 |             |                   | 0                     | 0      |                               | 0                                                             | 0             |
| 9              | 合計                                        |                   |                |                 |             |                   | 6                     | 0      |                               | 0                                                             | 78,882,200 表示 |

# 【様式4】発明状況等

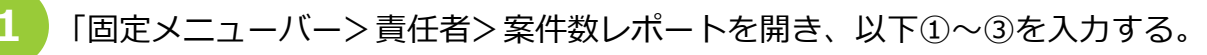

| 案件数レポート ①「範囲指定」に期間を入力                                                      |                                                 |
|----------------------------------------------------------------------------|-------------------------------------------------|
| 新田北台 終了日 任帝任 由途寻任 昌統組分                                                     | ■/胡·山岡人 扣当★ 山岡人                                 |
| 2023年間(1月-12月) V 2023/01/01 × 2023/12/31 × 除外しない V 除外しない V 除外しない V 除外しない V | A) V 単一出願人 V Select V 株式会社root i × V            |
| 代理人 国                                                                      | 指定なし                                            |
| Select V Select V Sar                                                      | 単一出願人                                           |
|                                                                            |                                                 |
|                                                                            |                                                 |
| <b>届出件数/</b> 出願案件を案件作成日で集計                                                 |                                                 |
|                                                                            | トレー「海粉山頤ト」の切林可能                                 |
|                                                                            | 「「「後数田願八」の列省可能                                  |
|                                                                            |                                                 |
|                                                                            | 举明状况                                            |
|                                                                            |                                                 |
| A<br>登旧者                                                                   | (1)発明者数(発明届を出した教員等の、重複を除いた数)                    |
|                                                                            |                                                 |
| 1件 Q 発明 太郎-教授 1件 Q 発明 花子-学生 1件 Q                                           |                                                 |
|                                                                            | (2) 登明届出件数                                      |
|                                                                            | (地界大正領・中国の方数                                    |
|                                                                            | 予明届出件数総数 件 ( 予定件数含む) 件 ( 予定件数含む) 件 )            |
| 2 届出什致を発明庙け出件致総致へ、発明者欄に記載の内                                                |                                                 |
|                                                                            | ※令和2年度における「発明届出件数」に対する「機関が承継・出願に至った発明届の数(予定件数   |
|                                                                            | 含む)」の割合                                         |
|                                                                            |                                                 |
| ※発明者マスタの「役職」に教員か学生かを入力しておくと、                                               | (機関が承継・出願に至った-発明局の数<br>(予定件数含む) 0件) / 発明届出件数 0件 |
|                                                                            |                                                 |
| 刊別しや9くなりまり。                                                                | = %                                             |
|                                                                            |                                                 |

## 🛈 root ip

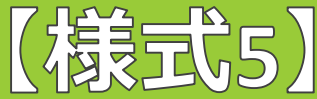

# 【様式5】 特許等取得及び管理状況、特許出願経費等について

#### 「固定メニューバー>責任者>年別出願案件集計、または、年別保有権利集計へと進み、出願件数を取得します。

#### 1. 特許等取得及び管理状況

| 千万山原木口 | * |
|--------|---|
|        |   |

|   | [国内分]                            |     |      |       |     |     |              |
|---|----------------------------------|-----|------|-------|-----|-----|--------------|
|   | 令和2年度中                           | 特許權 | 马马式有 | 実用新業権 | 意正権 | 消耗性 | その他<br>知的財産種 |
|   | (A) 二朝件数                         |     |      |       |     |     |              |
| 1 | (2)開発課金計算                        |     |      |       |     |     |              |
| 1 | (1)增加增水(1)(3)                    |     |      |       |     |     |              |
| l | (1) #2008-F119A                  |     |      |       |     |     |              |
|   | (4) 使到300-5-1138<br>(自) 保有件数<br> |     |      |       |     |     |              |

| [外国分]     |        |      |       |     |     |              |
|-----------|--------|------|-------|-----|-----|--------------|
| 令和2年度中    | 16814数 | 马马共有 | 実用新業権 | 意正枝 | 尚福柱 | その他<br>知的財産種 |
| (ア) 黒額件数  |        |      |       |     |     |              |
| (イ)署査請求件数 |        |      |       |     |     |              |
| (ウ)保有件数   |        | -    |       |     |     |              |
| うら実施許謂中作類 |        |      |       |     |     |              |

|                                                                        | 集区分                                                                   | #1+##B                            | 医香菇                                                                                                    | 中途受任                                                  | 最終結分                                  | 8/提出篇人                                                                  | 10.54                        | 出願人               |
|------------------------------------------------------------------------|-----------------------------------------------------------------------|-----------------------------------|----------------------------------------------------------------------------------------------------|-------------------------------------------------------|---------------------------------------|-------------------------------------------------------------------------|------------------------------|-------------------|
| 1近10年間                                                                 | < 西暦(1月-12)                                                           | ) ~ 出願日                           | ~ 除外しない                                                                                                    | ~ 除外しない                                               | ~ 除外しない                               | ~ 単一出願人                                                                 | Y Select                     | Y Select          |
| 赵                                                                      | 规地代理人                                                                 |                                   |                                                                                                    |                                                       |                                       | <b>新安</b> 内1。                                                           |                              |                   |
| Select                                                                 |                                                                       | ❤ Selec                           | a 🗸 🕹                                                                                                    |                                                       |                                       | W-HINK                                                                  |                              |                   |
|                                                                        |                                                                       |                                   |                                                                                                    |                                                       |                                       | 建設出題人                                                                   | -                            |                   |
| 可止感安                                                                   | 州住計                                                                   |                                   |                                                                                                    |                                                       |                                       |                                                                         |                              |                   |
| 別田駅条                                                                   | 计集訂                                                                   |                                   |                                                                                                    |                                                       |                                       |                                                                         |                              |                   |
| NAME OF A                                                              |                                                                       | _                                 |                                                                                                    |                                                       |                                       |                                                                         |                              |                   |
|                                                                        | 法域 国内外区5                                                              |                                   | 出職種利                                                                                                    |                                                       |                                       |                                                                         |                              |                   |
| Λ                                                                      |                                                                       | 10 E# @                           | 40.通常出頭 @ 4                                                                                                    | 4 9                                                   |                                       |                                                                         |                              |                   |
|                                                                        | 特許 (\$ 50 元水 (3                                                       | 0 7水川小会安田 (6)                     | 10 仮出開 (4)                                                                                                    | 10                                                    | ES A U                                |                                                                         | . #= 1 L .                   |                   |
| 3 <b>3</b> 7 Q                                                         |                                                                       |                                   | 3748 6                                                                                                    | 10                                                    | うち共                                   | 有」の件数を                                                                  | 「集計すく                        | 5際は   複           |
|                                                                        | 雨標 (3) 2 0 月回 (3)                                                     | 20日本 (1)                          | 2.0                                                                                                    | a la                                                  |                                       |                                                                         |                              |                   |
|                                                                        |                                                                       |                                   | 分割工制 (3)                                                                                                    | . q                                                   | 数出願人                                  | 」を選択して                                                                  | 〔集計                          |                   |
|                                                                        |                                                                       |                                   |                                                                                                    |                                                       |                                       |                                                                         |                              |                   |
|                                                                        |                                                                       |                                   |                                                                                                    |                                                       |                                       |                                                                         |                              |                   |
|                                                                        |                                                                       |                                   |                                                                                                    |                                                       |                                       |                                                                         |                              |                   |
|                                                                        |                                                                       |                                   |                                                                                                    |                                                       |                                       |                                                                         |                              |                   |
|                                                                        |                                                                       |                                   |                                                                                                    |                                                       |                                       |                                                                         |                              |                   |
| 手別保有                                                                   | 有権利集計                                                                 |                                   |                                                                                                    |                                                       |                                       |                                                                         |                              |                   |
| 年別保有                                                                   | 有権利集計                                                                 |                                   |                                                                                                    |                                                       |                                       |                                                                         | _                            |                   |
| 年別保存                                                                   | 与権利集計                                                                 | 集計基準日                             | 振费任                                                                                                    | 中港委任                                                  | 最终远分                                  | 単/縦出順人                                                                  | 15 6 4                       | 出職人               |
| 年別保存                                                                   | 与権利集計<br><sup>₩区分</sup><br>→ <sup>団闘(1月-12月</sup>                     | 集計基#日<br>~ 設定登録日                  |                                                                                                    | <ul> <li>申進要任</li> <li>&gt; 服外しない</li> </ul>          | <ul> <li>              最終結分</li></ul> | ₩/確出職人<br>~ 単一出職人 ~                                                     | tt fisæ<br>Select            | tbl₩A<br>✓ Select |
| 年別保存<br>計20月<br>直近10年間<br>20人                                          | 与権利集計<br><sup>★区分</sup><br>■ <sup>面Щ(1月-12月</sup><br><sup>現代現月</sup>  | 集計基#日<br>設定登録日                    | 6受任<br>≫ 除外しない                                                                                                    | <ul> <li>中途気任</li> <li>一 部外しない</li> </ul>             | <ul><li> 最終為分 </li><li></li></ul>     | <ul> <li>単/確当編人</li> <li>単一出願人 ~</li> <li>指定なし</li> </ul>               | <mark>8 時者</mark><br>Select  | 出版人<br>~ Select   |
| 手別保存<br>計開開<br>直近10年間<br>現人<br>Select                                  | 与権利集計<br><sup> ×区分</sup><br><sup> 三国(1月-12月<br/>現地現人<br/>Select</sup> | ■計基準日                             |                                                                                                    | <ul> <li>中連要任</li> <li>学通要任</li> <li>予修しない</li> </ul> | <ul><li>最終為分</li><li>参外しない</li></ul>  | 単/確点個人           単一出願人           第定なし           単一出願人                   | K M-≇<br>i-elect             | HINA<br>V Select  |
| 年別保存<br><sup>函振開</sup><br><sup>直近10年間</sup><br><sup>現人</sup><br>Select | 与権利集計<br>                                                             | ■計基単日<br>1 加定当時日<br>日<br>マ Select | 数数<br>数数<br>しない<br>支援<br>数数<br>しない<br>支援<br>数数<br>しない<br>支援<br>数数<br>しない<br>支援<br>数数<br>しない<br>支援<br>数数<br>しない<br>支援<br>の<br>の<br>の<br>の<br>の<br>の<br>の<br>の<br>の<br>の<br>の<br>の<br>の | ●油菜任<br>→<br>勝外しない                                    | ■終惑分<br>><br>■外しない                    | #/#志願人           #/#一出願人           超定なし           単一出願人           確認出願人 | tt fi <del>d</del><br>select | bb∰A<br>∽ Select  |

#### [PCT·EPC分]

| 令和2年度中  | 件数  | うち共有 |
|---------|-----|------|
| 注顧件数    | 940 | 0/*  |
| POT品額件数 |     |      |
| EPC出题件数 |     |      |

| *    |             | 法城        |      | 国内外区分 |        | 88    |      | 出願種別    |      |
|------|-------------|-----------|------|-------|--------|-------|------|---------|------|
| R    |             |           |      |       |        |       |      | 通常出版 📀  | 10 Q |
|      | D           | 特許 🚯 17 0 |      | NE C  | ] 16 Q | 8) #B | 16 Q | PCT展開 @ | 5 Q  |
|      |             |           | 17 Q |       |        |       |      | 分割出限 🚱  | 1 0  |
| 2023 | <b>24</b> Q |           |      | 内外 @  | 1 Q    | F17 @ | 1 0  | PCT展開 @ | 1 0  |

🛈 root ip

# 【様式6-1】知的財産の実施許諾等収入

#### 〇実施許諾収入額の内訳

#### [国内分]

|                   |             | 常治补偿收入损 内间      |          |                                |        |                      |     |               |  |  |  |  |
|-------------------|-------------|-----------------|----------|--------------------------------|--------|----------------------|-----|---------------|--|--|--|--|
|                   | 12(+54)(5)) | 90009'<br>PHPNY | 12042810 | $\nabla (AB) = 2 \partial  A $ | 752482 | NAMES OF CONTRACTORS | 60% | ¥             |  |  |  |  |
| 宇和2年度に決めそれたい。力権対策 |             |                 |          |                                |        |                      |     | $\sim$        |  |  |  |  |
| おみ御(十四)           |             |                 |          |                                |        |                      |     | 0 <b>#</b> 19 |  |  |  |  |

[外国分]

|                   | RANGAM AN   |                  |           |                       |        |                      |     |        |  |
|-------------------|-------------|------------------|-----------|-----------------------|--------|----------------------|-----|--------|--|
|                   | 120+9414511 | 90009'<br>D11917 | オポション(A)0 | $\nabla (AA) = 0.01A$ | 不实现者任业 | NAME OF A CONTRACTOR | 60% | v      |  |
| 宇和三年度に向みを行われた力権対策 |             |                  |           |                       |        |                      |     | $\geq$ |  |
| お入創(学売)           |             |                  |           |                       |        |                      |     | 047    |  |

#### [PCT·EPC等]

|                  | RATHRAN AN    |                 |         |                                |        |  |     |            |  |
|------------------|---------------|-----------------|---------|--------------------------------|--------|--|-----|------------|--|
|                  | 120-151212511 | 90000<br>019917 | オゴション良的 | $\nabla (A, R) = - \phi(A, R)$ | 不实现者在全 |  | 608 | ¥          |  |
| 宇宙2年度に向みされれらい復世後 |               |                 |         |                                |        |  |     | $\geq$     |  |
| お人物(十円)          |               |                 |         |                                |        |  |     | <b>⊳</b> # |  |

#### ○実施許諾の対価として貴大学等発ベンチャーの株式等を受けた件数(契約件数ではなく特許権の権利数ペース)

#### 「株式等」には新株予約権や転換社債(CB:Convertible Bond)も含む

#### 山口入集計山口入元別

| 14人/(未可(4)     | ()()())             |                    |                       |            |           |         |          |           |
|----------------|---------------------|--------------------|-----------------------|------------|-----------|---------|----------|-----------|
| 集計基準日<br>発生日   | ☆計年度<br>~ 2021年決算年度 | MIGH<br>2021/01/01 | H7B<br>× 2021/12/31 × | <b>2</b> 2 |           |         |          |           |
| 収入集計(収入テ       | <b>元</b> 別)         |                    |                       |            |           |         |          |           |
| 金法城 特許 実用      | 音匠 商標 その他           |                    |                       |            |           |         |          |           |
| Q キーワードフィルター   | BCSV Expert Bエクスボート |                    |                       |            |           |         |          |           |
| 検索結果 4 は の 再加込 | 三表示明目調訳 〇日前 《       | ¢ 1 > 2            |                       |            |           |         |          |           |
| 収入元↑↓          | ◎ 合計金額11            | ▽ 課税会              | ±a11 ⊽                | 非課稅金額11 平  | 不讓稅金額11 平 | 消費税11 平 | ####11 V | 収入金額1↓ ♡  |
| 1 递携相手         |                     | 107382200          | 104382200             | 0          | (         | 300000  | 0        | 107382200 |
| 2 🗉            |                     | 55000000           | 50000000              | 0          | (         | 500000  | 0        | 5500000   |
| 3 公益財団法人       |                     | 30000000           | 30000000              | 0          |           |         | 0        | 30000000  |
| 4 中小企業         |                     | 5500000            | 5000000               | 0          | (         | 50000   | 0        | 550000    |
| Ú              | rool                | t ip               | )                     |            |           |         | -        | 24        |

|          | 集計期間開始日                 | 集計期間終了日                                   |                |                                  |                |            |            |            |                     |             |             |
|----------|-------------------------|-------------------------------------------|----------------|----------------------------------|----------------|------------|------------|------------|---------------------|-------------|-------------|
| 自定範囲     | 2011/01/01              | 2022/12/31                                | #18†           |                                  |                |            |            |            |                     |             |             |
| 計結果      |                         |                                           |                |                                  |                |            |            |            |                     |             |             |
| 文字 区切り文字 | <sup>字</sup><br>⊐Ľ-用csv |                                           |                |                                  |                |            |            |            |                     |             |             |
|          |                         |                                           | _              |                                  |                |            |            |            |                     |             |             |
| 1-F 収入元  | 税区分<br>合計金額(税抜)課税金額 羽   | #課稅金額 不課稅金額 消費稅                           | 項<br>合計金額(税) う | 【目別 合計金額 (税込)<br>ソニングロイヤリティ イニシ・ | ッルロイヤリティ マイルスト | -ン収入 ロイヤリテ | <収入 寄付金 補助 | ☆ 研究開発費    | 直接猛費 間接延費 :         | 共同研究費【直接経費】 | 度学連携推進経費【開接 |
|          | 50,000,000 50,000,000   | 0 0 5,000,000                             | 55,000,000     | 0                                | 0              | 0          | 0 0        | 0 0        | 55,000,000 0        | 0           |             |
| 中小企業     | 15.000.000 15.000.000   | 0 0 1,500,000                             | 16,500,000     | 0                                | 5,500,000      | 0          | 0 0        | 11.000.000 | 0 0                 | 0           |             |
|          | 20.000.000 20.000.000   | 0 0 2.000.000                             | 22,000,000     | 0                                | 0              | 0          | 0 0        | 11.000.000 | 7,700,000 3,300,000 | 0           |             |
|          |                         |                                           |                |                                  | _              |            |            |            |                     |             |             |
|          |                         |                                           |                |                                  | Г              |            |            | ]          |                     |             |             |
|          |                         |                                           |                |                                  |                |            |            | J          |                     |             |             |
|          |                         |                                           |                |                                  |                |            |            | J          |                     |             |             |
|          | Г                       |                                           |                |                                  |                |            |            | ]          |                     |             |             |
|          | Γ                       |                                           |                | 11-4 - 51                        |                | 7          | 7 4 6      |            | 8 L . + -+          | . 14        |             |
|          |                         | ・調査項目                                     | に合わ            | せた「」                             | 収入項目           | ] マ        | スタの        | 作成力        | バおすす                | . Ф         |             |
|          | ſ                       | <ul> <li>・調査項目</li> <li>・ 集計ペー</li> </ul> | に合わ            | せた「」                             | 収入項目<br>又分(1)  | 目」マ        | スタの        | 」<br>作成t   | がおすす                | ·め          |             |
|          |                         | <ul> <li>・調査項目</li> <li>・集計ペー</li> </ul>  | に合わ<br>ジでは     | ・せた「」<br>:国内外[                   | 収入項目<br>区分は道   | 目」マ<br>選択で | スタの<br>きない | 作成なため、     | がおすす<br>必要に         | め応          |             |

# 契約案件と出願案件の紐づけ

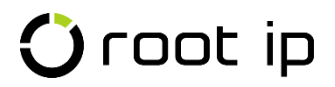

# 契約案件と出願案件の紐づけ

1

| 1 | 案件メニ | ユーバー | ー データ    | 7>契約     | 関連案件へ   | と進み、 | 「編集」ボタン | ンを押す。      |
|---|------|------|----------|----------|---------|------|---------|------------|
|   |      | ኯዾኯ  | 基本書誌     | 契約管理     | 契約関連案件  | 產学連携 |         |            |
|   |      | 契約案  | 件 @ 🗹 編集 |          |         |      |         |            |
| 2 | 関連案件 | に紐づ  | けたい案     | 件の整理     | 「番号を入力  | りし、候 | 補から選択し、 | 「更新」ボタンを押す |
|   |      | 契約案  | ≰件 ⊚ 🚨 更 | 新 (契約案件) | 3 キャンセル |      |         |            |
|   |      | 番    | 号の) 関連案( | 件②       |         |      | 権利持分⊘(  |            |

案件メニューバー データ> 契約関連案件に登録がされると、出願番号が表示され、ク リックすると出願案件にリンクします。

1 🗘

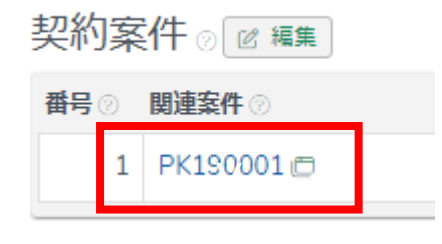

PK190001 (特願2016-111548 2016/06/03) × ~

# 契約案件と出願案件の紐づけ

| 乡小 | 迅づけた         | 出願評      | 案件(    | よ、     | 「契約     | 検索」                     | 結果                    | からも                     | リンク                      | 可能で                     | す。         |            |               |
|----|--------------|----------|--------|--------|---------|-------------------------|-----------------------|-------------------------|--------------------------|-------------------------|------------|------------|---------------|
|    | 社内整理番号↑↓ ♡   | 案件種別↑↓ ♡ | 法域↑↓ ♡ | 区分↑↓ ⊽ | ∎î↓ ⊽   | <mark>契約</mark> タイプ↑↓ ♡ | <mark>契約</mark> 日↑↓ ⑦ | <mark>契約</mark> 開始日↑↓ ▽ | <mark>契約</mark> 満了日↑↓ ── | <mark>契約</mark> 終了日↑↓ ▽ | 出願人↓↓ ▽    | 案件担当者↑↓ ▽  | 関連案件↑↓ ▽      |
| 1  | IU23-014 🗇   | 契約管理     | 特許     | 純国     | 日本      | 受託研究契約                  |                       | 2023/04/01              | 2024/03/31               |                         | 企業版デモ株式会社  | 知財 太郎 主担当  | PK190001 🗇    |
| 2  | 顧問契約_A事務所 🗇  | 契約管理     | その他    | 純国     | 日本      | 顧問契約                    | 2023/03/02            | 2023/04/01              | 2024/03/31               |                         | 企業版デモ株式会社  | 知財 部長 管理担当 |               |
| 3  | 受託研究210075 🗇 | 契約管理     | 特許     | 純国     | 日本      | 受託研究契約                  | 2021/01/01            | 2021/04/01              | 2024/03/31               |                         | ★★★大学      | 知財 花子 主担当  | PK220220 🗇    |
| 4  | 共同研究210074 🗇 | 契約管理     | 特許     | 純国     | 日本      | 共同研究契約                  | 2021/07/01            | 2021/04/01              | 2022/12/31               |                         | ★★★大学      | 知財 太郎 主担当  | P220531/P01 🗇 |
| 5  | 受託研究210073 🗇 | 契約管理     | 特許     | 純国     | 日本      | 受託研究契約                  | 2021/05/05            | 2021/07/01              | 2023/06/30               |                         | フェア企業版株式会社 | 知財 花子 主担当  | PK220217 🗇    |
| 6  | 共同研究210072 🗇 | 契約管理     | その他    | 外内     | アメリカ合衆国 | 共同研究契約                  | 2021/07/07            | 2021/09/01              | 2023/08/31               |                         | ★★★大学      | 知財 太郎 主担当  | TG220214 🗂    |
| 7  | 共同研究210071 🗇 | 契約管理     | その他    | 外内     | アメリカ合衆国 | 共同研究契約                  | 2021/05/14            | 2021/09/01              | 2023/08/31               |                         | ★★★大学      | 知財 太郎 主担当  | TG190010 🗇    |

出願案件からは、サマリページの下部から関連案件へリンク可能です。

関連契約 🛛

| 案件ID/社内整理番号 📀 | 権利持分 ② | 備考② |
|---------------|--------|-----|
| 受託研究210068 🗇  | 0      |     |
| IU23-014 🗇    | 1      |     |

## 商標ライセンス契約管理

### 商標ライセンス契約(通常使用権)の作成・検索・期限作成等について説明しています。

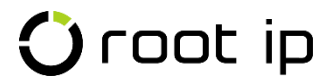

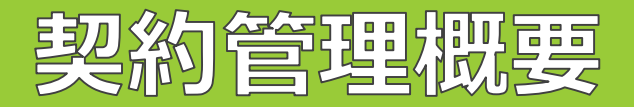

ライセンス契約の管理は、以下のような流れで行います。

① 契約案件を作成する。

②契約情報(契約開始日・契約終了日・契約内容等)を登録する。

③ ライセンス契約対象の商標案件と紐づけを行う。

契約案件と商標案件を紐づけると、契約検索を行った際に、検索結果で対応関係も表示されるようになります。

#### 契約案件番号

| r | 检索结果 16 件  | 2 再調 | ₩2       | 選択 🛛 🖨 印刷 | · · · · · · · · · · · · · · · · · · · | 1 >   | >>               |            |            |            |           |           |           |            |
|---|------------|------|----------|-----------|---------------------------------------|-------|------------------|------------|------------|------------|-----------|-----------|-----------|------------|
| l | 社内整理番号↑↓   | V    | 案件種別↑↓ ▽ | 法域↑↓ ♡    | <b>区分</b> ↑↓ ⊽                        | ∎†↓ 7 | <b>契約タイプ</b> ↓ ♡ | 契約日↑↓ ♡    | 契約開始日↑↓ ♡  | 契約満了日↑↓ ▽  | 契約終了日↑↓ ▽ | 出願人↓      | 案件担当者↑↓ ⊽ | 関連案件↑↓ ▽   |
| ſ | 1 契_0.12 🗇 |      | 契約管理     | 商標        | 純国                                    | JP    | ライセンス契約_通常使用権    | 2023/02/01 | 2023/04/01 | 2023/09/30 |           | 企業版デモ株式会社 | 知財 花子 主担当 | TK190U04 🗇 |
| I | 2 契_001 🗇  |      | 契約管理     | 商標        | 純国                                    | JP    | ライセンス契約_通常使用権    | 2023/01/11 | 2023/04/01 | 2024/03/31 |           | 企業版デモ株式会社 | 知財 花子 主担当 | TK190003 🗇 |

それぞれの整理番号または右側のダイアログ表示ボタンをクリックすると、案件ページが表示されます。

🗘 root ip

商緸室件

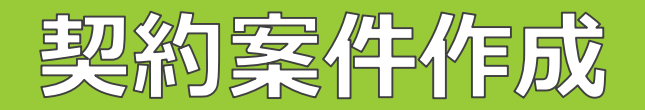

①商標の案件をする際は、固定メニューバー 案件の「案件作成」へと進みます。

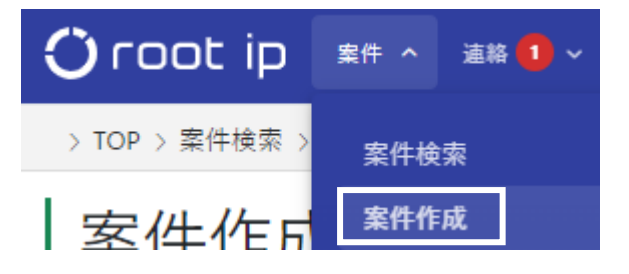

②契約テーブル内の「商標」欄から作成する案件のメニューを選択します。

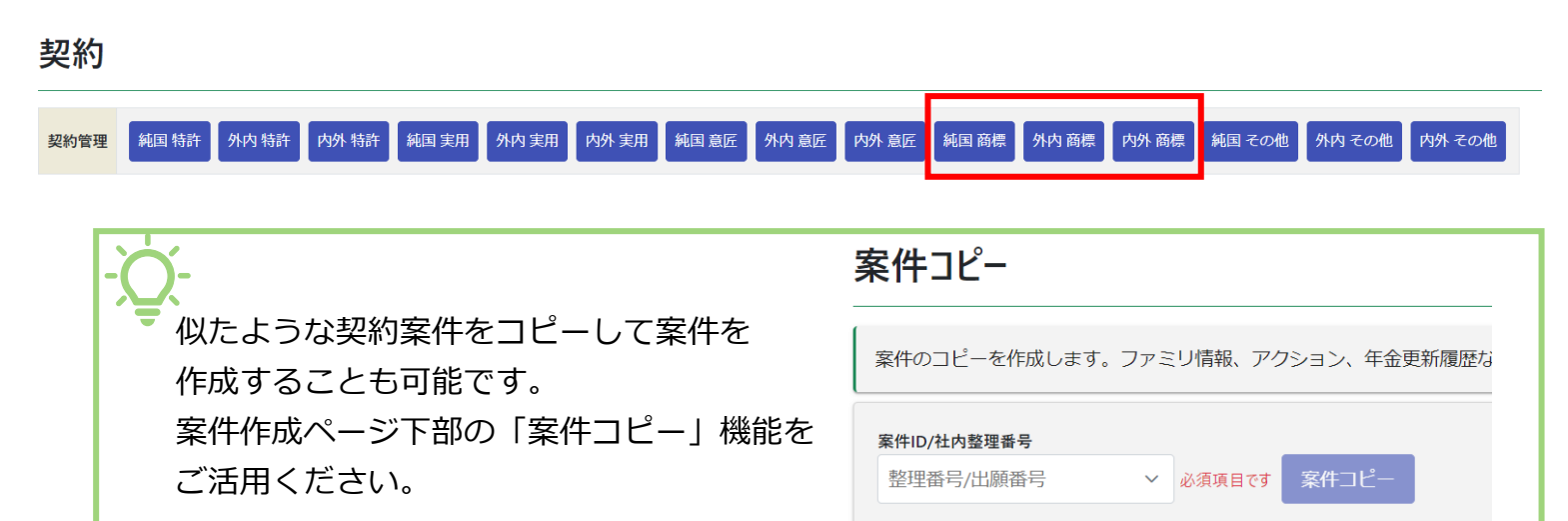

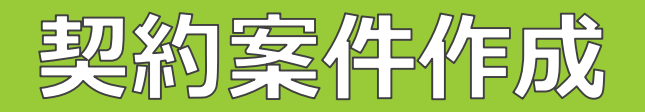

③必要に応じて関係部署・担当者・担当部署を入力して「登録」を押します。

| 関係部者 💿               |                |              |                            |
|----------------------|----------------|--------------|----------------------------|
| 番号 ② 発明部署 ② M        | 権利持分 ⑦         | 費用負担率 ⑦ メモ ② |                            |
| +↑↑<br>×↓ 1 開発部 (01) | × ~ 1          |              |                            |
| 担当者 ⊚                |                |              |                            |
| 番号 ⑦ 担当者種別 ⑦ M       | 案件担当者 ⑦ M      |              | 関係部署:発明部署として登録のある部署を登録できます |
|                      | × × 知財太郎 (001) | ×            | 担当者 :知財ご担当者様を登録できます。       |
|                      |                |              | 担当部署:商標部・特許部などの知財部内の部署がある  |
| 担当部署 💿               |                |              | 場合、登録できます。                 |
| 番号 ⑦ 担当部署 ⑦ M        | 権利持分(          | ③ 費用負担率 ⑦    |                            |
| +↑ 1 知財課 (002_1)     | ×              | 1 🗘 1 🗘      |                            |
|                      |                |              |                            |

### 登録

④社内整理番号をクリックすると「画面切替」、フォルダアイコンをクリックすると、ダイアログ表示で、作成した案件を表示させます。

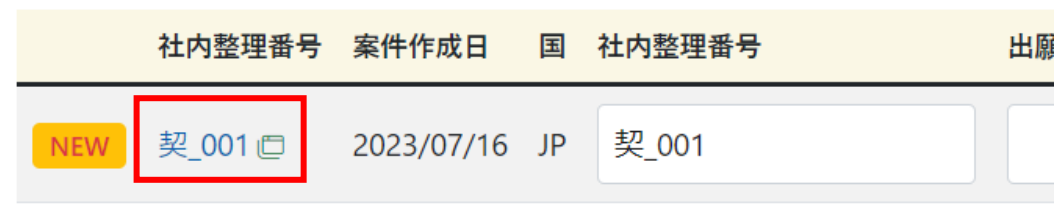

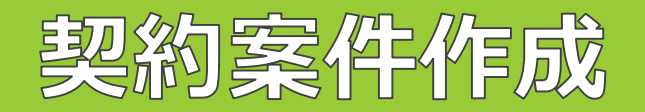

⑤「契約\_001」という整理番号の下に契約案件で利用できる案件メニューがございます。契約案件特有のメニューは、「契約管理」「契約関連案件」「産学連携」の3メニューです。

| 契_( | 001 <sup>\$#</sup> | <b>#種別 出願人</b><br>取約管理 企業期 | 版デモ株式会社 | 案 <b>件担当者</b><br>知財 太郎 |     |       |    |      |       |    |    |     |    |    |
|-----|--------------------|----------------------------|---------|------------------------|-----|-------|----|------|-------|----|----|-----|----|----|
| データ | ファミリ               | アクション                      | ファイル    | 画像                     | レター | メール   | 連絡 | WF   | 請求書   | 経費 | 収入 | 報奨金 | ログ | 権限 |
| サマリ | 基本書誌               | 契約管理                       | 契約関連案件  | 産学連                    | 携ュ・ | ーザアクシ | ヨン | 案件リン | ック 案件 | 削除 |    |     |    |    |

- **契約管理**: 契約タイプ(通常使用権、共同研究契約等任意で設定可能)・契約日・契約開始日・契約満了日・契約終了 日・契約内容発明部署として登録のある部署を登録できます。
- 契約関連案件:契約に関連する出願案件・調査案件の紐づけができます。他社商標をライセンスしている場合は、対象案件の登録も可能です。
- **産学連携**:主に、大学様、大学発ベンチャー様向けの機能です。直接経費・間接経費・契約相手の種別や研究タイプ を登録することで、省庁からの調査に対応するための情報を集計やすくする機能です。

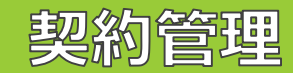

### ⑥「契約管理」メニューをクリックし、「契約書誌追加」をクリックします。

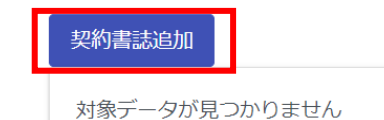

### ⑦「契約タイプ」を選択し、「登録」をクリックします。

#### 契約書誌 ☺

| 契約タイプ ⑦ M        |           | 契約日    | 0    | 契約開始日② | 契約満了日 ⑦ | 契約終了日② | 契約終了後存続期 |
|------------------|-----------|--------|------|--------|---------|--------|----------|
| 名前/コード           |           | ~      |      |        |         |        |          |
| 通常実施権(相互) (R005) |           |        |      |        |         |        |          |
| 専用実施権(相互) (R006) |           |        |      |        |         |        |          |
| 共同研究契約 (R007)    |           |        |      |        |         |        |          |
| 秘密保持契約 (R008)    |           |        |      |        |         |        |          |
| 受託研究契約 (R009)    |           |        |      |        |         |        |          |
| 顧問契約 (R010)      |           |        |      |        |         |        |          |
| ライセンス契約_通常使用     | 用権 (R011) |        |      |        |         |        |          |
|                  |           | _      |      |        |         |        |          |
| 契約履歴 🔋 🗕 👘       |           |        |      |        |         |        |          |
| 番号 ② 契約日 ②       | 契約開始日 ②   | 契約満了日③ | 契約終了 | 日② 契約期 | 月間 ⑦    | 備考 ③   |          |
|                  |           |        |      |        |         |        |          |
| 登録               |           |        |      |        |         |        |          |

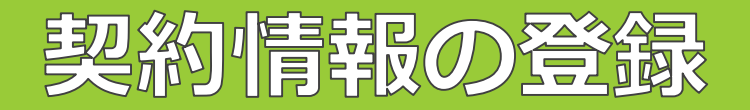

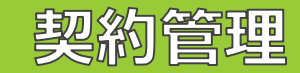

### ⑧契約書誌が1件追加されましたので、「契約書誌」右側の「編集」をクリックします。

| - ライセンス契約_通常使用権          |       |        |        |        |             |
|--------------------------|-------|--------|--------|--------|-------------|
| 契約書誌 ֎ 🛛 編集 🛛 ◘↗ 🖉 🛓 CSV |       |        |        |        |             |
| 契約タイプ ⑦ M                | 契約日 ⑦ | 契約開始日⑦ | 契約満了日⑦ | 契約終了日⑦ | 契約終了後存続期間 ③ |
| ライセンス契約_通常使用権 🗇          |       |        |        |        |             |
|                          |       |        |        |        |             |

⑨「契約内容」「契約条件」を適宜入力し、「契約履歴」テーブルの「+作成」をクリックします。

|                                  |      |          | 契約開始日⑦ | 契約満了日 ⑦ | 契約終了日 ⑦  | 契約終了後存続期間 ⑦ |
|----------------------------------|------|----------|--------|---------|----------|-------------|
| センス契約_通常使用                       | 用権 × | ~        |        |         |          |             |
| 内容 ⑦                             |      | <u>^</u> |        |         | <u>^</u> |             |
|                                  |      |          |        |         |          |             |
|                                  |      |          |        |         |          |             |
| 利余件 ⑦                            |      |          |        |         |          |             |
|                                  |      |          |        |         |          |             |
|                                  |      |          |        |         |          |             |
| 考じ                               |      |          |        |         |          |             |
| <b>唐考 ①</b>                      |      |          |        |         |          |             |
| 77 (1)                           |      |          |        |         |          |             |
| 扁考 ⑦                             |      |          |        |         |          |             |
| 篇考⊙<br>段約履歴 0 <mark>(+ 作成</mark> | 301  |          |        |         |          |             |

### 契約管理

⑩契約履歴テーブルの編集が有効になりますので、「契約日」「契約開始日」「契約満了日」「契約期間」を適宜入力します。

| 契約 | 履歴で | 0 🛛 キャンセル  | うログ 🛓 CSV  | ]          |         |        |     |
|----|-----|------------|------------|------------|---------|--------|-----|
|    | 番号② | 契約日⑦       | 契約開始日 ⑦    | 契約満了日⑦     | 契約終了日 ② | 契約期間 ⑦ | 備考⑦ |
|    | 1   | 2022/12/20 | 2023/04/01 | 2024/03/31 |         | 1у     |     |
|    |     |            |            |            |         |        |     |

⑪「契約書誌」右側の「更新」⇒「Yes」をクリックしてデータを保存してください。

| - ライセンス契約_通常使用株                             | Ē          |            |                      |        |
|---------------------------------------------|------------|------------|----------------------|--------|
| 契約書誌 @ 👍 🏾 🖽 (契約履                           | 題) おキャンセル  | , × 削除 うログ | 🤊 🛓 CSV              |        |
| 契約タイプ ② M 🥂 編集内容                            | §を登録してもよろ  | らしいですか? 契約 | 履歴 <sup>約開始日 ⑦</sup> | 契約満了日  |
| <ul> <li>ライセンス契約</li> <li>契約内容 ③</li> </ul> |            | No         | /es                  |        |
|                                             |            |            |                      |        |
| 契約条件⑦                                       |            |            |                      |        |
|                                             |            |            |                      |        |
| 備考⑦                                         |            |            |                      |        |
|                                             |            |            |                      |        |
|                                             |            |            |                      |        |
| 契約履歴 🛛 🖓 キャンセル                              | うログ 🛓 CS   | V          |                      |        |
| 番号 ② 契約日 ③                                  | 契約開始日 ③    | 契約満了日 ③    | 契約終了日 ②              | 契約期間 ⑦ |
| +         1         2022/12/20              | 2023/04/01 | 2024/03/31 |                      | 1у     |

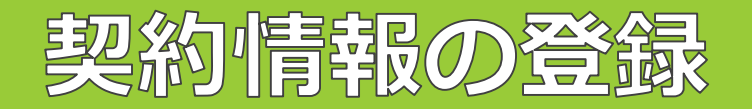

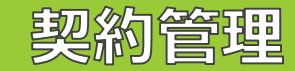

### 迎契約書誌が1件追加されました。

| -  | ライセンス契約_通常   | 使用権        |            |           |            |            |        |             |
|----|--------------|------------|------------|-----------|------------|------------|--------|-------------|
| 契約 | り書誌 🖲 🗹 編集   | ಾರ್] 🛓 ೧   | SV         |           |            |            |        |             |
| 契約 | タイプ ⑰ м      |            | 契約日        | ⑦ 契約      | 開始日⑦ 契     | 契約満了日 ⑦    | 契約終了日② | 契約終了後存続期間 ⑦ |
| 5- | イセンス契約_通常使用  | 月権 🗇       | 2022/      | 12/20 202 | 23/04/01 2 | 2024/03/31 |        |             |
| 契約 | 内容 ⑦         |            |            |           |            |            |        |             |
|    |              |            |            |           |            |            |        |             |
| 契約 | 条件⑦          |            |            |           |            |            |        |             |
|    |              |            |            |           |            |            |        |             |
| 備考 | 0            |            |            |           |            |            |        |             |
|    |              |            |            |           |            |            |        |             |
|    |              |            |            |           |            |            |        |             |
| 契約 | り履歴 ☺ つログ    | 🛓 CSV      |            |           |            |            |        |             |
| 番号 | ② 契約日 ③      | 契約開始日⑦     | 契約満了日⑦     | 契約終了日 ⑦   | 契約期間 ⑦     |            | 備考⑦    |             |
|    | 1 2022/12/20 | 2023/04/01 | 2024/03/31 |           | 1у         |            |        |             |
|    |              |            |            |           |            |            |        |             |

### 登録した「契約書誌」は、各種項目を指定して検索することができます(案件検索>全項目検索)。

| 却约争注 | 番号   | ~ | 契約タイプ | ~ | 契約日 | 契約開始日 | 契約終了後存続期間 | ~ | 契約満了日 | 契約終了日 | 契約条件 | ~ |
|------|------|---|-------|---|-----|-------|-----------|---|-------|-------|------|---|
| 关约目的 | 契約内容 | ~ | 備考    | ~ |     |       |           |   |       |       |      |   |

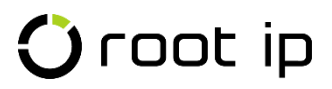

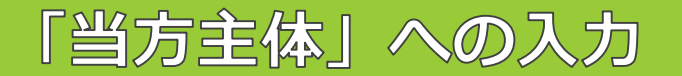

「当方主体」テーブルへは、契約者双方(貴社および相手方)の情報を入力し、「出願人種別」でライセンサー (権利者)、ライセンシー(実施権者)等を記録したり、メモ欄へ契約上の「甲」「乙」等を入力すると便利です。

#### 当方主体 ③ 🛕 更新 (出願人) 😂 キャンセル シログ 🛓 CSV

| 番号             | 1 | 出願人 ⑦ M        | 事業所 ⑦ м | 知財担当 ⑦ м | 出願人整理番号⑦ | 権利持分 ⑦ 费用負担率 ⑦ | 出願人種別 💿 | 対庁非表示 ③ | ۶£۵) |
|----------------|---|----------------|---------|----------|----------|----------------|---------|---------|------|
| $\oplus \land$ | 1 | 企業版デモ株式会社 × ~  | 名前/ ~   | 名前/ ~    |          | 1 🔪 1          | 権利者 × × |         | 甲    |
| +↑<br>×↓       | 2 | フェア企業版株式会社 × ~ | 名前/ ~   | 名前/ ~    |          | 1 🔪 1          | 実施権 × × |         | Z    |

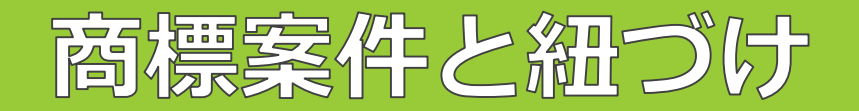

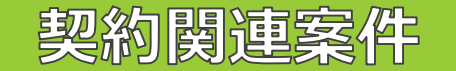

作成したライセンス契約案件に、商標案件を紐づけることが可能です。

①契約案件の案件メニュー「データ」>「契約関連案件」へと進み、契約案件テーブルの右側の「編集」ボタンを クリックします。

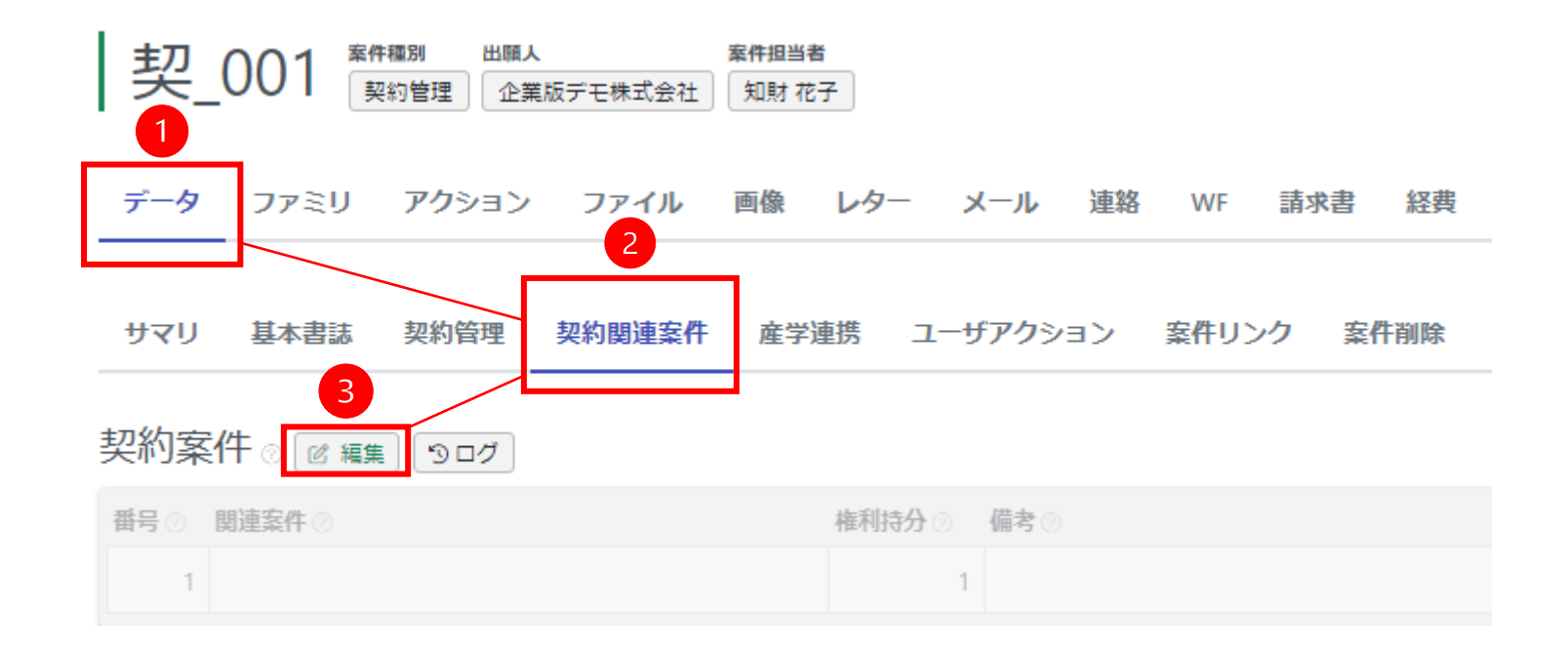

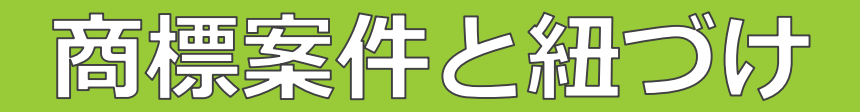

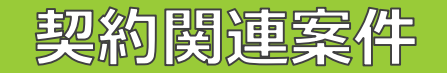

### ②「関連案件」項目に紐づけたい整理番号を入力し、プルダウンの候補を選択します。

| 契約案件 - 関                                                 | 連案件エラー 必須項目です                       |   |        |     |
|----------------------------------------------------------|-------------------------------------|---|--------|-----|
| 番号②                                                      | <b>関連案件</b> ②                       |   | 権利持分 ② | 備考② |
| $ \begin{array}{c}                                     $ | TK190003                            | ~ | 1      |     |
|                                                          | TK190003 (商願2014-085900 2014/09/30) |   |        |     |

③「関連案件」に紐づけたい整理番号が表示されたことを確認し、「更新」・「Yes」をクリックします。

| 契約案件 ②     | 📤 更新 (契約案件) 🛛 😂 キャンセル 🕥 ロ           | ク : | 🛓 CSI | V      |        |    |
|------------|-------------------------------------|-----|-------|--------|--------|----|
| 番号 🕐       | 関連案件 ②                              |     |       | 権利持分 ② |        | 備考 |
| +↑<br>×↓ 1 | TK190003 (商願2014-085900 2014/09/30) | ×   | ~     | 1      | ^<br>> |    |

④紐づけた整理番号が青字に変更になったら紐づけ成功です。整理番号のリンクをクリックすると商標案件のページへ遷移し、フォルダアイコンはダイアログ表示で商標案件を開きます。

| 契約案 | 【件 ⊘ ピ 編集 → ログ 🛓 CSV |        |    |
|-----|----------------------|--------|----|
| 番号② | <b>関連案件</b> ②        | 権利持分 💿 | 備考 |
| 1   | TK190003 🗇           | 1      |    |

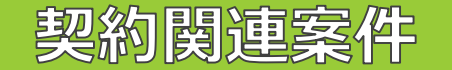

⑤商標案件ページからは、「データ」>「サマリ」または「権利管理」メニューから、紐づけられた契約案件を確認できます。

| データ ファミリ アクション 庁書類 ファイル 画像 レター メール 連絡 WF 請求書 経費 収入 報奨金 ログ 権限 庁連携<br>サマリ 基本書誌 出願 審判異議 更新 標準アクション OAアクション 更新アクション ユーザアクション 係争アクション 権利管理 案件リンク 案件削除 |   | TK1 | 90003 | root is      | 案件種別 出<br>目<br>目<br>顧 | <sup>3願番号</sup><br>商願2014-0 | 85900 | 出願人<br>大倉昭。 | 代理人<br>人 パテン | ·卜特許事務所 | 案件担<br>f<br>知財 | 当者           | 案件タグ<br>● root ip | 案件グル-<br>root ip | -プ<br>] |        |      |      |       |      |
|----------------------------------------------------------------------------------------------------|---|-----|-------|--------------|-----------------------|-----------------------------|-------|-------------|--------------|---------|----------------|--------------|-------------------|------------------|---------|--------|------|------|-------|------|
| サマリ 基本書誌 出願 審判異議 更新 標準アクション 0 A アクション 更新アクション ユーザアクション 係争アクション 権利管理 案件リンク 案件削除                                                                   |   | データ | ファミリ  | <b>アク</b> シ∃ | レン 庁書                 | 類フ                          | ℙイル   | 画像          | レター          | メール     | 連絡             | WF           | 請求書               | 経費               | 収入      | 報奨金    | ログ   | 権限   | 庁連携   |      |
|                                                                                                    | Г | サマリ | 基本書誌  | 出願           | 審判異議                  | 更新                          | 標準ア   | クション        | 0 A 7        | クション    | 更新ア            | <b>ク</b> ション | ב ל–              | ザアクショ            | 1> (    | 係争アクショ | => = | 権利管理 | 案件リンク | 案件削除 |

| 関連契約    | ⑦ りログ  | 🛓 CSV |      |
|---------|--------|-------|------|
| 案件ID/社内 | 整理番号 ② | 権利持分② | 備考 ② |
| 契_001 🗇 |        | 1     |      |

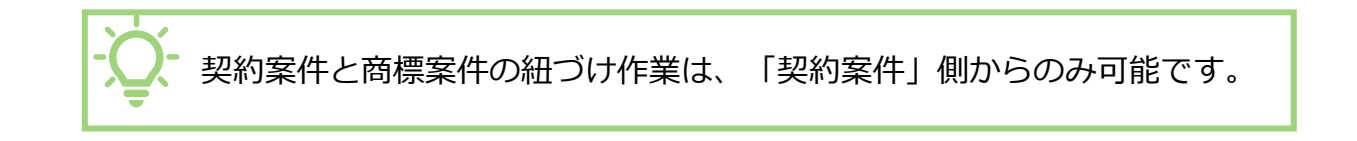

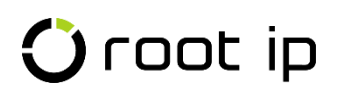

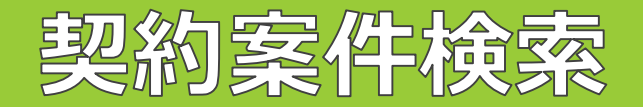

#### ①契約案件をする際は、固定メニューバー 案件の「契約検索」へと進みます。

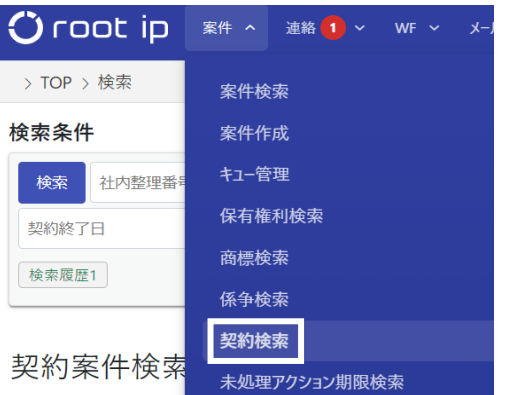

### ②システムに登録された契約案件が一覧表示され、紐づけられた案件は関連案件で確認できます。

| Q キーワードフィルター   CSV Export   C エクスポート |                                         |               |                        |             |       |                           |              |                   |                       |                       |                                    |                |                  |
|--------------------------------------|-----------------------------------------|---------------|------------------------|-------------|-------|---------------------------|--------------|-------------------|-----------------------|-----------------------|------------------------------------|----------------|------------------|
| ł                                    | 検索結果 14 件 ② 再跳込 [注表示项目選択] ●印刷 《 〈 1 → 》 |               |                        |             |       |                           |              |                   |                       |                       |                                    |                |                  |
|                                      | 社内整理番号↑↓ ♡                              | 案件種<br>別<br>別 | 法<br>域 <sup>↑↓</sup> ▽ | 区<br>分 1↓ ∇ | ∎1↓ 7 | <del>契約タイ</del> ↑↓ ♡<br>プ | 契約<br>日 1↓ ▽ | 契約開始<br>↑↓ ⑦<br>日 | <b>契約満了</b><br>日<br>日 | <b>契約終了</b> ↑↓ ⑦<br>日 | 出願入↓↓ ▽                            | 案件担当者↑↓ ⑦      | <b>関連案件</b> ↓↓ ▽ |
| 1                                    | 顧問契約_A事務所                               | 契約管理          | その他                    | 純国          | JP    | 顧問契約                      | 2023/03/02   | 2023/04/01        | 2024/03/31            |                       | 企業版デモ株式会社                          | 知財 部長 管理担<br>当 |                  |
| 2                                    | 受託研究210075 🗇                            | 契約管理          | 特許                     | 純国          | JP    | 受託研究契約                    | 2021/01/01   | 2021/04/01        | 2024/03/31            |                       | ★★★大学<br>独立行政法人**************      | 知財 花子 主担当      | PK220220 🗇       |
| 3                                    | 共同研究210074 🗇                            | 契約管理          | 特許                     | 純国          | JP    | 共同研究契約                    | 2021/07/01   | 2021/04/01        | 2022/12/31            |                       | ★★★大学<br>企業版デモ株式会社                 | 知財 太郎 主担当      | P220531JP01 🗇    |
| 4                                    | 受託研究210073 🗇                            | 契約管理          | 特許                     | 純国          | JP    | 受託研究契約                    | 2021/05/05   | 2021/07/01        | 2023/06/30            |                       | フェア企業版株式会社<br>★★★大学                | 知財 花子 主担当      | PK220217 🗇       |
| 5                                    | 共同研究210072 🗇                            | 契約管理          | その他                    | 外内          | US    | 共同研究契約                    | 2021/07/07   | 2021/09/01        | 2023/08/31            |                       | ★★★大学<br>×× テクノロジーズ インコーポレイテ<br>ッド | 知財 太郎 主担当      | TG220214 🗖       |

**標準リスト** + リスト追加

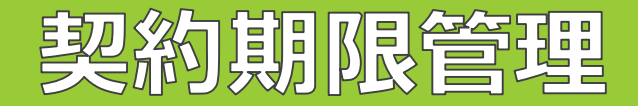

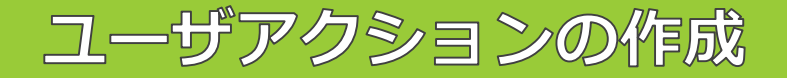

契約に付随する期限は、案件メニューバー「データ」>「ユーザアクション」で、任意の期限名で登録できます。 期限日・契約の担当者も登録可能です。

| サマリ                  | 基本書誌              | 契利官理      | 契利関連案件  | 産字連携           | ユーサアクション | 案件リンク   | 案件削除 |            |
|----------------------|-------------------|-----------|---------|----------------|----------|---------|------|------------|
| マカミュ                 | 、追加               |           |         |                |          |         |      |            |
| 1.773                |                   |           |         |                |          |         |      |            |
| - 使用                 | 目権更新確認            | 係属        |         |                |          |         |      |            |
| アクシ                  | アクション 🛛 🖄 🖾 🖾 csv |           |         |                |          |         |      |            |
| ユーザア                 | クション名の            | м         | ユーザ     | <b>応答名</b> ⑦ M |          | 非請求 F 😨 |      | 非          |
| 使用権                  | 更新確認              |           |         |                |          |         |      |            |
| 備考⑦                  |                   |           |         |                |          |         |      |            |
|                      |                   |           |         |                |          |         |      |            |
|                      |                   |           |         |                |          |         |      |            |
| アクシ                  | レヨン期間             | t 🖲 🕤 🗆 7 | 🛓 CSV   |                |          |         |      |            |
| 番号⑦                  | 期限種別 ⑦ 🛚          | м         | 期限日     | 0              | 処理日      | 9       | ļ    | 期限(        |
| 1                    | 管理期限 🗇            | )         | 2023/   | 12/20          |          |         |      |            |
|                      |                   |           |         |                |          |         |      |            |
| アクション担当者 ® つログ 🛓 CSV |                   |           |         |                |          |         |      |            |
| 番号②                  | 担当者種別 ②           | M         | アクション担  | <b>当者 </b>     |          |         |      | <b>f</b> f |
| 1                    | 主担当 🗇             |           | 知財 太郎 🖻 | 1              |          |         |      |            |
|                      |                   |           |         |                |          |         |      |            |

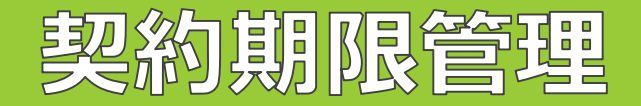

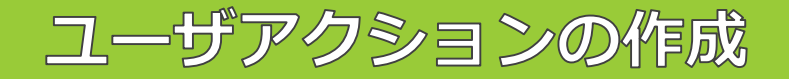

<契約期限登録方法>

#### ①案件メニューバー「データ」>「ユーザアクション」へと進み「アクション追加」をクリックします。

|   | サマリ  | 基本書誌 | 契約管理 | 契約関連案件 | 産学連携 | ユーザアクション | 案件リンク | 案件削除 |
|---|------|------|------|--------|------|----------|-------|------|
| Γ | アクショ | ン追加  |      |        |      |          |       |      |
|   |      |      |      |        |      |          |       |      |

②ユーザアクション名に手動で期限名を入力するか、予めマスタに登録されている期限名をプルダウンから選択し

ます。 アクション®

| ユーザアクション名③ | м   | ユーザ応答名 ⑦ M | 非請求 F ⑦ | 非対応 F ③ |
|------------|-----|------------|---------|---------|
|            | (Ca |            |         |         |
| 使用権更新確認    |     |            |         |         |
| 報奨金リマインド   |     |            |         |         |

ユーザアクションは、手動で登録することも可能ですが、よく使用する期限名は、予め「ユーザアクション」のマスタに期限名を登録しておくと、担当者ごとの登録時の表記の揺らぎを防ぐことができ、便利です。

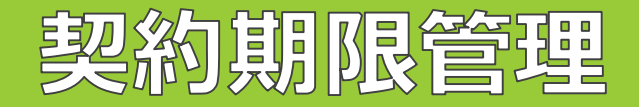

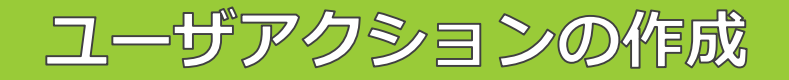

③「アクション期限」テーブルの右側「+作成」をクリックします。

| アクション期限 🛛 | + 作成 |
|-----------|------|
| 自動期限設定    |      |

④「期限種別」「期限日」を入力します。

| アクション期限 🛛 |           |                |   |  |  |
|-----------|-----------|----------------|---|--|--|
| 自動期限設定    |           |                |   |  |  |
| 番号 ⑦      | 期限種別 ⑦ M  | 期限日 ⑦          |   |  |  |
|           | 管理期限 (14) | × × 2023/09/15 | 5 |  |  |

⑤「アクション担当者」テーブルの右側「+作成」をクリックします。

| アクション担当者。 | + 作成 |
|-----------|------|
| 自動担当者設定   |      |

⑥「担当種別」「担当者」を入力し、「登録」をします。

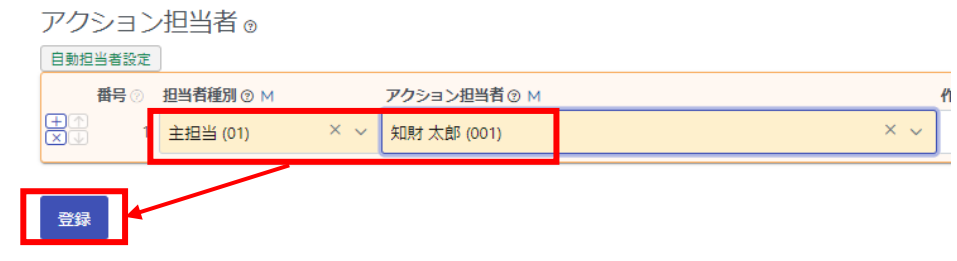

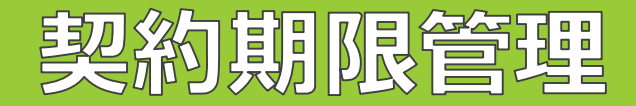

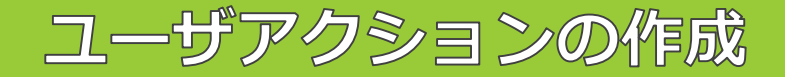

#### ⑦ユーザアクションが登録されるとこのように表示されます。

| サイリ 基本者誌 契約管理 契約関                                                                        | 連案件 産学連携 ユーザアクシ                               | ション 案件リンク 案件削除 |                   |        |
|------------------------------------------------------------------------------------------|-----------------------------------------------|----------------|-------------------|--------|
|                                                                                          |                                               |                |                   |        |
| アクション追加                                                                                  |                                               |                |                   |        |
| - 使用権更新確認 係属                                                                             |                                               |                |                   |        |
| アクション 🛛 🖉 編集 (シログ) 🛓                                                                     | CSV                                           |                |                   |        |
| ユーザアクション名 ③ M                                                                            | ユーザ応答名 ⑦ M                                    | 非請求 F ⑦        | 非対応 F ③           |        |
| 使用権更新確認                                                                                  |                                               |                |                   |        |
| 備考③                                                                                      |                                               |                |                   |        |
|                                                                                          |                                               |                |                   |        |
|                                                                                          |                                               |                |                   |        |
|                                                                                          |                                               |                |                   |        |
| アクション期限 🖲 🕤 🗗 🛓 CS                                                                       | /                                             |                |                   |        |
| アクション期限 ③ うログ 🛓 csi<br>番号 ③ 期限種別 ③ M                                                     | 期限日 ③                                         | 処理日⑦           | 期限備考 ⑦            |        |
| アクション期限 ③ ③ログ <u>▲ cs</u><br>番号 ③ 期限種別 ③ M<br>1 管理期限 □                                   | V<br>期限日 ⑦<br>2023/09/15                      | 処理日 ⑦          | 期限備考 ⑦            |        |
| アクション期限 ③ つログ 🛓 csi<br>番号 ③ 期限種別 ④ M<br>1 管理期限 🗇                                         | V<br>期限日 ③<br>2023/09/15                      | 処理日⑦           | 期限備考 ⑦            |        |
| アクション期限 ③ DDグ 🛓 CS<br>番号 ③ 期限種別 ④ M<br>1 管理期限 🗇<br>アクション担当者 ④ DDグ 🛓                      | V<br>期限日 ③<br>2023/09/15<br>CSV               | 処理日⑦           | 期限備考 ⑦            |        |
| アクション期限 ③ Эログ ▲ cs<br>番号 ③ 期限種別 ④ M<br>1 管理期限 □<br>アクション担当者 ⑤ Эログ ▲<br>番号 ◎ 担当者種別 ③ M アク | V<br>期限日 ⑦<br>2023/09/15<br>CSV<br>ション担当者 ⑦ M | 処理日 ⑦          | 期限備考 ⑦<br>作業負担率 ⑦ | 作業時間 ③ |

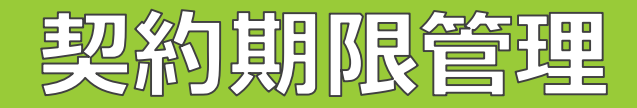

⑧登録したユーザアクションの処理が完了し、アクションを消し込む際は「処理日」へ日付を入力し、「更新」し ます。

| - 使用権更新確認 完了                          |                   |            |         |  |
|---------------------------------------|-------------------|------------|---------|--|
| アクション 🛛 🛔 東新 (アクション期                  | 限) 8 キャンセル × 削除 1 | )ログ 🛓 CSV  |         |  |
| ユーザアクション名 ② м                         | ユーザ応答名 ⑦ Μ        | 非請求 F ⑦    | 非対応 F ⑦ |  |
| 使用権更新確認                               |                   |            |         |  |
| 備考③                                   |                   |            |         |  |
|                                       |                   |            |         |  |
|                                       |                   |            |         |  |
| アクション期限 © 🛛 キャンセル うログ 🛓 CSV<br>自動期限設定 |                   |            |         |  |
| <b>番号 ⑦ 期限種別 ⑦</b> M                  | 期限日 ③             | 処理日 ⑦      | 期限備制    |  |
| +↑ 1 管理期限                             | × v 2023/09/15    | 2023/07/20 |         |  |

## 🗘 root ip

(9)

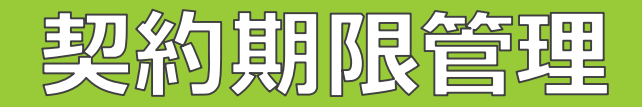

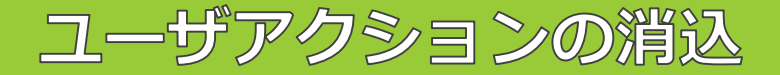

応答した内容を記録したい場合は、「ユーザ応答名」に応答内容を記録することも可能です。

| - 使用権更新確認 完了            |            |         |         |
|-------------------------|------------|---------|---------|
| アクション () 🏦 更新 (アクション期限) |            |         |         |
| ユーザアクション名 ⑦ M           | ユーザ応答名 ⑦ M | 非請求 F 💿 | 非対応 F ③ |
| 使用権更新確認                 |            |         |         |
| 備考⑦                     | 使用権更新確認済   |         |         |
|                         |            |         |         |

※「ユーザ応答名」も「ユーザアクション名」と同様に、よく使用する内容は、マスタに登録していただくと、プ ルダウンから候補を選択していただけます。

| 「ユーザアクション名」「ユーザ応答名」のそれぞれ右側に表示され | れている |
|---------------------------------|------|
| 「M」マークをクリックするとマスタページがダイアログ表示で開き | きます。 |
| ユーザアクション名 ② M ユーザ応答名 ② M        |      |

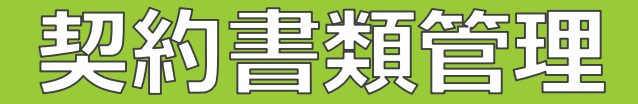

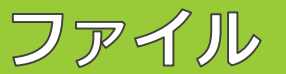

契約に関連する書類は、案件メニュー「ファイル」タブに保存することが可能です。

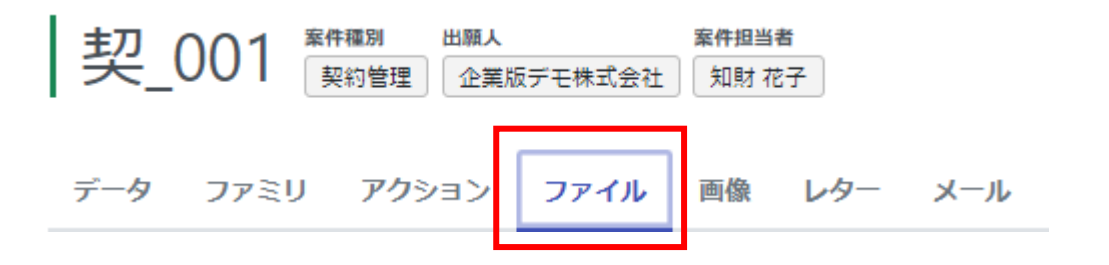

「ファイル登録」ボタンを押し、ファイル単位またはフォルダ単位でアップロードが可能です。

| 包袋フ  | アイル案件フォルダパ     | ス編集     |
|------|----------------|---------|
| ファイル |                |         |
|      | ファイル登録         |         |
| ファイノ | フォルダ選択に切り替え    | 保存先フォルダ |
| ~ 発  | ファイル選択         |         |
| ~ 代  | ファイル/フォルダをドラッグ | &ドロップ   |

電子ファイルの最大ファイルサイズは合計100MB、一度にアップロードできるファイル数は最大1000個です。 これを超えるファイルのアップロードが必要な場合はサポートにご連絡ください。

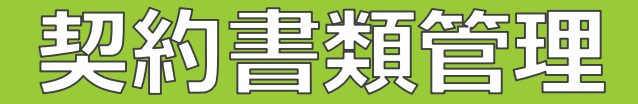

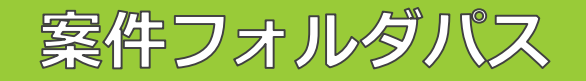

契約に関連する書類を社内サーバに保存している場合、そのパスを「案件フォルダパス」に登録しておくことが可能です。

①案件メニュー「データ」>「案件リンク」へと進みます。

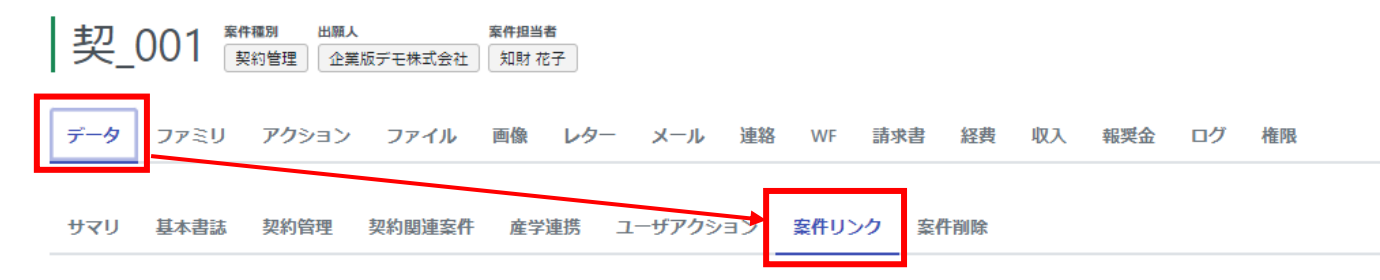

②「案件フォルダパス」テーブルの右「編集」をクリックします。

案件フォルダパス 🛛 🛛 編集 🛛 ログ

③フォルダパスを入力し、「更新」・「Yes」をクリックします。

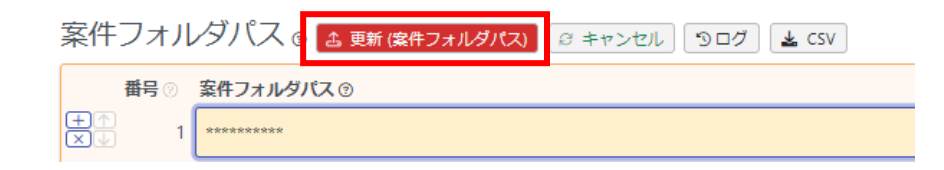

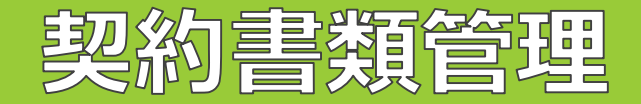

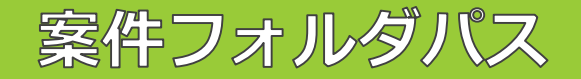

④登録した案件フォルダパスは、「ファイル」タブに表示されます。

フォルダパスを登録していただくと、お手元のブラウザにパスをコピー&ペーストしていただくことで、社内サー バに保存されている該当案件のフォルダへ簡単にアクセスできます。

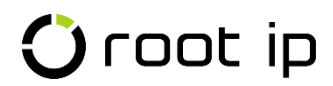

# 商標調查案件作成

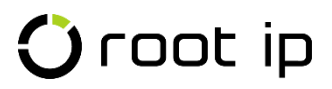

# 商標調查案件作成

①商標の案件をする際は、固定メニューバー 案件の「案件作成」へと進みます。

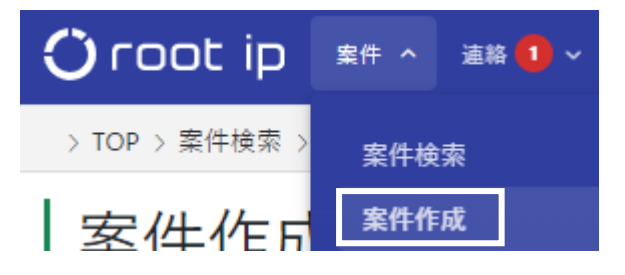

②「その他」テーブル内の「商標」欄から作成する案件のメニューを選択します。

### その他

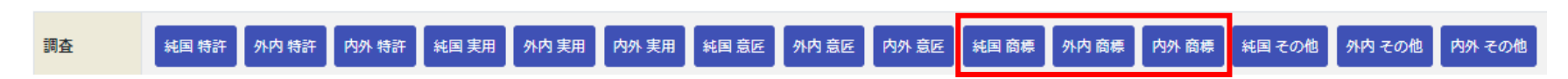

純国:国内出願案件の作成に利用 外内:例えば、現地法人の案件を管理する際に利用 内外:外国案件の作成の際に利用

次頁にて国内商標の調査案件を作成する方法をご案内します。

## 商標調査案件作成

③調査を担当する「代理人」、貴社の「担当者」等、適宜情報を入力をし、「登録」します。

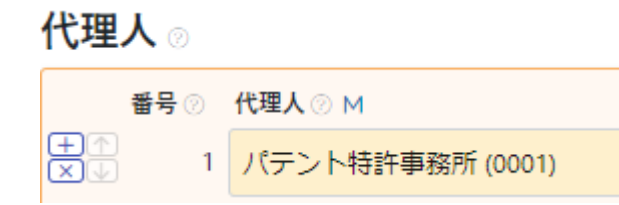

#### 担当者 🛛

| 番号⑦ |            | 担当者種別 ⑦ M |     | 案件担当者 ⑦ M   |   |   |  |
|-----|------------|-----------|-----|-------------|---|---|--|
|     | +∩<br>×↓ 1 | 主担当 (01)  | × ~ | 知財 太郎 (001) | × | ~ |  |
|     | +↑<br>×↓ 2 | 補助担当 (02) | × ~ | 知財 花子 (002) | × | ~ |  |

```
担当部署 💿 🕂 🕅
```

| 番号 💿 | 担当部署 ⑦ M | 権利持分 💿 | 費用負担率 ② |   |
|------|----------|--------|---------|---|
| 1    |          | 1      |         | 1 |

登録

④左先頭の商標案件の社内整理番号をクリックすると、作成した案件ページに遷移します。

### 番号設定

|     | 社内整理番号     | 案件作成日      | 国  | 社内整理番号      | 出願整理番号    | 出願人整理番号      |    |
|-----|------------|------------|----|-------------|-----------|--------------|----|
| NEW | TK230563 🗇 | 2023/07/18 | JP | ТК230563    |           | 企業版デモ株式会社    | 更新 |
|     | ※整理番号を     | 変更した       | い均 | 場合は、 社内整理番号 | を手動で編集し、右 | 端の「更新」を押します。 |    |

調査案件の案件メニューは、以下の通りです:

| TK2 | 23056 | 3 案件種別出<br>調査 | <sup>1願人</sup><br>企業版デモ株式会 | 案件<br>社 知 | 担当者<br>財 太郎 他1 |     |     |     |     |    |    |     |    |    |
|-----|-------|---------------|----------------------------|-----------|----------------|-----|-----|-----|-----|----|----|-----|----|----|
| データ | ファミリ  | アクション         | ファイル                       | 画像        | レター            | メール | 連絡  | WF  | 請求書 | 経費 | 収入 | 報奨金 | ログ | 権限 |
|     |       |               |                            |           |                |     |     |     |     |    |    |     |    |    |
| サマリ | 基本書誌  | 対象案件          | 契約関連案件                     | ユ-        | ザアクショ          | ン案件 | リンク | 案件問 | 削除  |    |    |     |    |    |

🛈 root ip

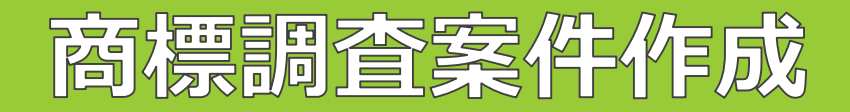

調査案件で便利な機能

<調査案件で便利な機能>

・調査関連資料は、案件メニュー「ファイル」タブに登録できます。

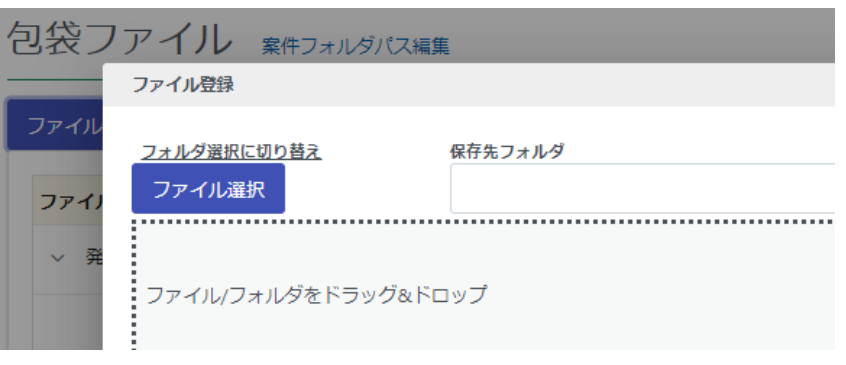

・代表図を設定することが可能です。

- ・代理人からの費用も「請求書」タブで可能です。
- ・調査案件の期限は「ユーザアクション」で管理できます。
- ・調査案件は、出願案件・契約案件と紐づけることが可能です。
- ・調査案件に製品を紐づけることが可能です。

# 調査案件と契約/出願案件との紐づけ

④調査案件は、契約/出願案件と紐づけることが可能です。案件メニュー「データ」>「契約関連案件」メニューへと進み、「契約案件」テーブルの右側「編集」をクリックします。

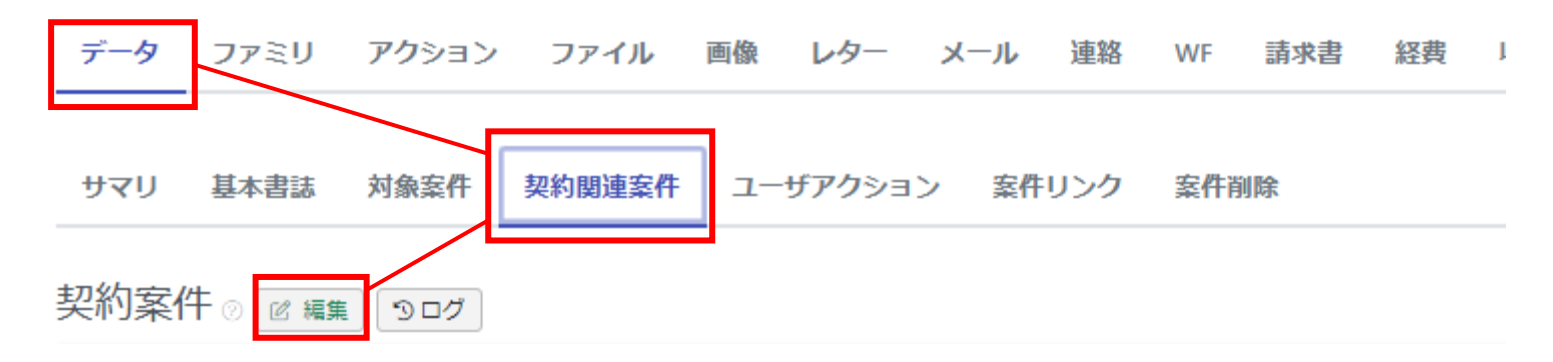

⑤出願案件と契約案件を複数登録し、「更新」「Yes」をクリックします。

![](_page_55_Picture_4.jpeg)

# 調査案件と製品との紐づけ

①調査案件に「製品」を紐づけるには、案件メニューバー「データ」>「対象案件」へと進み、ページ下部までスクロールします。

データ ファミリ アクション ファイル 画像 レター メール 連絡 WF 請求書 経費 収入 報奨金 ログ 権限

サマリ 基本書誌 対象案件 契約関連案件 ユーザアクション 案件リンク 案件削除

②「製品」テーブルの右側の「編集」ボタンをクリックします。

| 200 A |             |           |  |  |  |  |  |  |
|-------|-------------|-----------|--|--|--|--|--|--|
|       | 番号 ② 製品 ⑨ M | 係数 ⑦ メモ ② |  |  |  |  |  |  |
|       | 1           |           |  |  |  |  |  |  |
|       |             |           |  |  |  |  |  |  |

③製品欄に製品名を入力し、プルダウンから製品を選択します。

| 割品 ⑧ 诸 更新 (製品) 😝 キャンセル 🕞 ログ 🛓 CSV |               |      |               |  |  |  |  |
|-----------------------------------|---------------|------|---------------|--|--|--|--|
| 製品 - 製品エラー 必須項目です                 |               |      |               |  |  |  |  |
| 番号⊘                               | <b>製品 ③</b> M | 係数 ⑦ | <b>35</b> ×⊡⊗ |  |  |  |  |
| +↑<br>×↓ 1                        | 製品 ~          |      |               |  |  |  |  |
|                                   | 製品A (R003)    |      |               |  |  |  |  |
|                                   | 製品B (R004)    |      |               |  |  |  |  |

![](_page_57_Picture_0.jpeg)

④製品を選択したら、「更新」をクリックします。

![](_page_57_Picture_2.jpeg)

※「製品」に候補が表示されない場合は、マスタに登録がない可能性がございます。 製品欄の「M」ボタンをクリックして、製品マスタへ「製品追加」してください。

![](_page_57_Figure_4.jpeg)